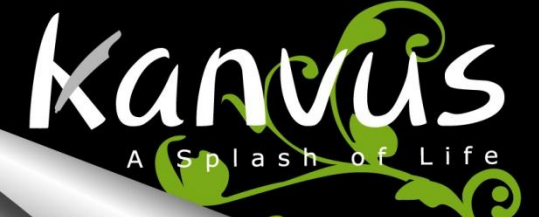

Office54

Creativity at Work

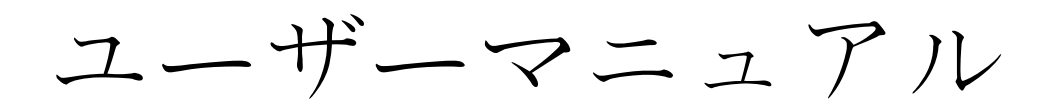

## Windows & Macintosh

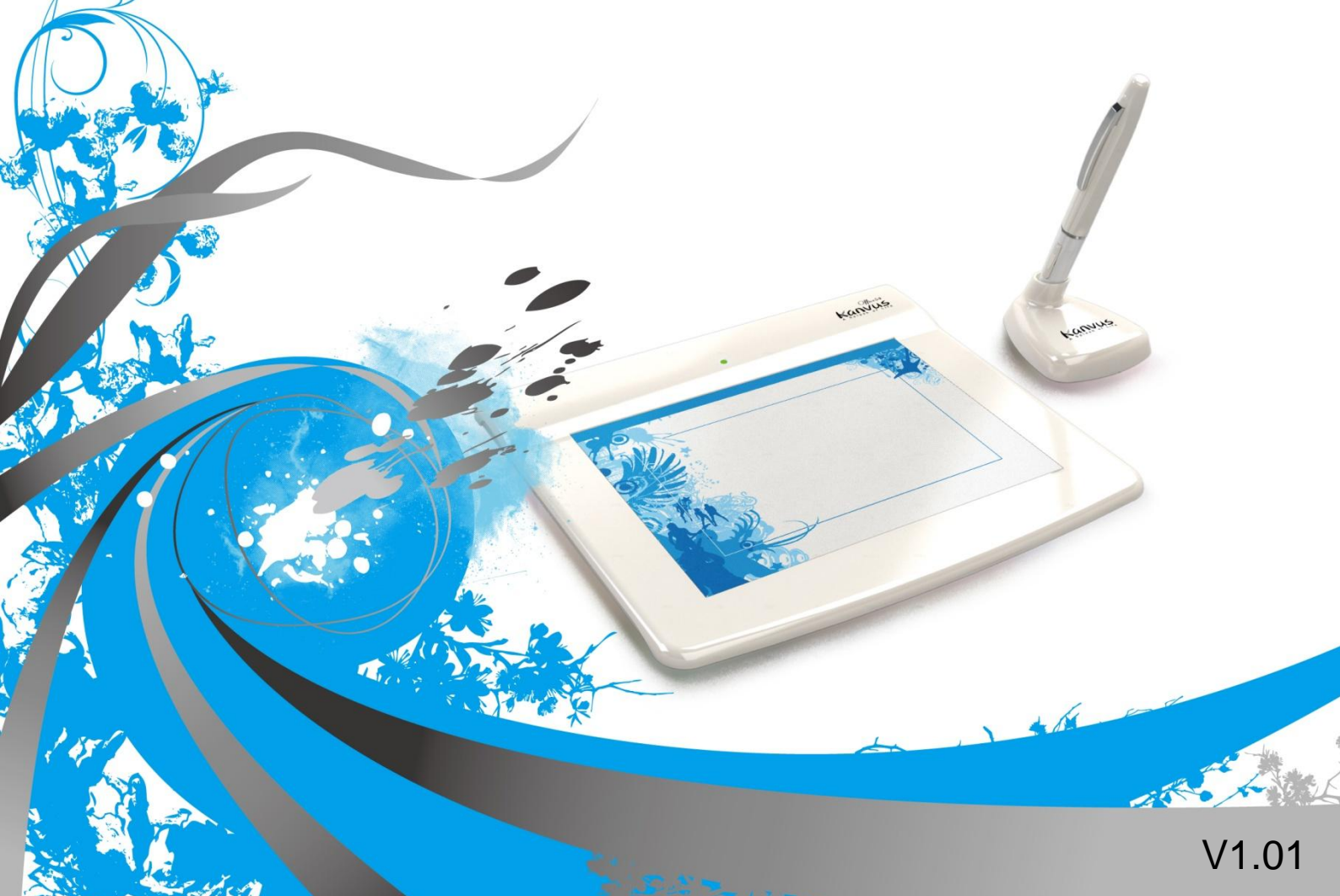

# 目

| 本ユーザーマニュアルについて | 2 |
|----------------|---|
| 本マニュアルに関する注意   | 2 |
| 安全情報           | 3 |
| お手入れと清掃        | 3 |

| 1. ‡ | 製品情報        | 4  |
|------|-------------|----|
|      | パッケージの中身    | 5  |
|      | タブレット       | 6  |
|      | デジタルペン      | 8  |
| 2. ( | よじめに        | 10 |
|      | インストール      | 11 |
|      | Windows の場合 |    |
|      | Mac OS の場合  | 13 |
|      | 設定          |    |
|      | Windows の場合 |    |
|      | Mac OS の場合  | 27 |
| 3. 5 | タブレットを使う    | 38 |
|      | ペンの持ち方      |    |
|      | 作業エリア       |    |
|      | 位置決め        | 41 |
|      | クリック        |    |
|      | ドラッグ        |    |

|    | 圧カコントロール             | 43 |
|----|----------------------|----|
| 4. | 添付ソフトウェアを使う          | 44 |
|    | システム要件               | 45 |
|    | タブレットソフトウェアの紹介       | 46 |
|    | 対応オペレーティングシステム       | 47 |
|    | タブレットソフトウェアのインストール   | 47 |
|    | タブレットソフトウェアのアンインストール | 49 |
| 5. | 仕様の概要                | 50 |
|    | タブレット                | 51 |
|    | デジタルペン               | 52 |
| 6. | トラブルシューティング          | 53 |
|    | デバイスをテストする           | 54 |
|    | FAQ                  | 56 |
|    | サービス・技術サポート          | 58 |
|    | ドライバのダウンロード          | 58 |
| 付  | 録                    | 59 |
|    | 宣言および安全声明 安全基準       | 60 |
|    | FCC                  | 60 |
|    | CE                   | 60 |
|    | 注意事項                 | 61 |
|    | 必ずお守りください            | 62 |

次

Kanvus

# 本 ユーザーマニュアルについて

本ユーザーマニュアルは Kanvus Office 54 Graphic Tablet 用です。マニュアルでは Kanvus Graphic Tablet のコ ンポーネントとそれらの使い方に関する情報を提供します。以下は本ユーザーマニュアルの主なセクションです。

kanvus

#### 部品を知る

Kanvus Graphic Tablet の部品に関する情報が提供されています。

2 はじめに

Kanvus Tabletを始めて使用する際の情報が提供されています。

- 3 Kanvus Graphic Tablet を使う Kanvus Graphic Tablet の使用に関する情報が提供されています。
- 4 添付ソフトウェアを使う

Kanvus Graphic Tablet のユーティリティの使用に関する情報が提供されています。

5 仕様の概要

Kanvus Graphic Tablet の仕様概要が提供されています。

6 トラブルシューティング

Kanvus Graphic Tablet に関する情報で、よくある質問に対して答えを見つけることができます

# 本マニュアルに関する注意

安全かつ効率的に作業を完成させるため、いくつかの注意およびマニュアルを通じて当ガイドを使用してください。

 1. ① 注意 安全に操作するための重要な情報、必ず従ってください。
 2. ② 重要 データ、コンポーネントまたは人への損傷を防ぐための極めて重要な情報です。必ず従ってください。
 3. ③ ヒント 作業を完成するためのヒント 効率的な作業をするためのヒント
 4. ③ 火モ 特別な状況に関する情報です。

# 安 全 情 報

kanvus

以下の安全情報をきちんと守ることで、Tablet を長期に使用することができます。

- 1. タブレットとデジタルペンは決して分解、改造をしないでください。開けた場合、製品の保証を失うことになりま す。
- 2. 液体、雨または多湿な場所に置いたままにしないでください。
- 3. タブレットの上に物を置いたり、または落としたりしないでください。
- 4. 強い磁気、または磁界に置いたままにしないでください。

# お手入れと清掃

- 1. タブレット表面の磨耗を避けるため、汚れた、またはほこりの多い環境に置いたままにしないでください。
- タブレット表面を定期的に清掃する際は、柔らかい布を使用することで、タブレットを長期的に使用することが可能になります。プラスチックケースに損傷を与えるため、タブレット表面にはいずれの種類の揮発性液体も使用しないでください。
- 3. タブレットとペンは、清潔で乾燥した場所に収納し、極端な温度は避けてください。

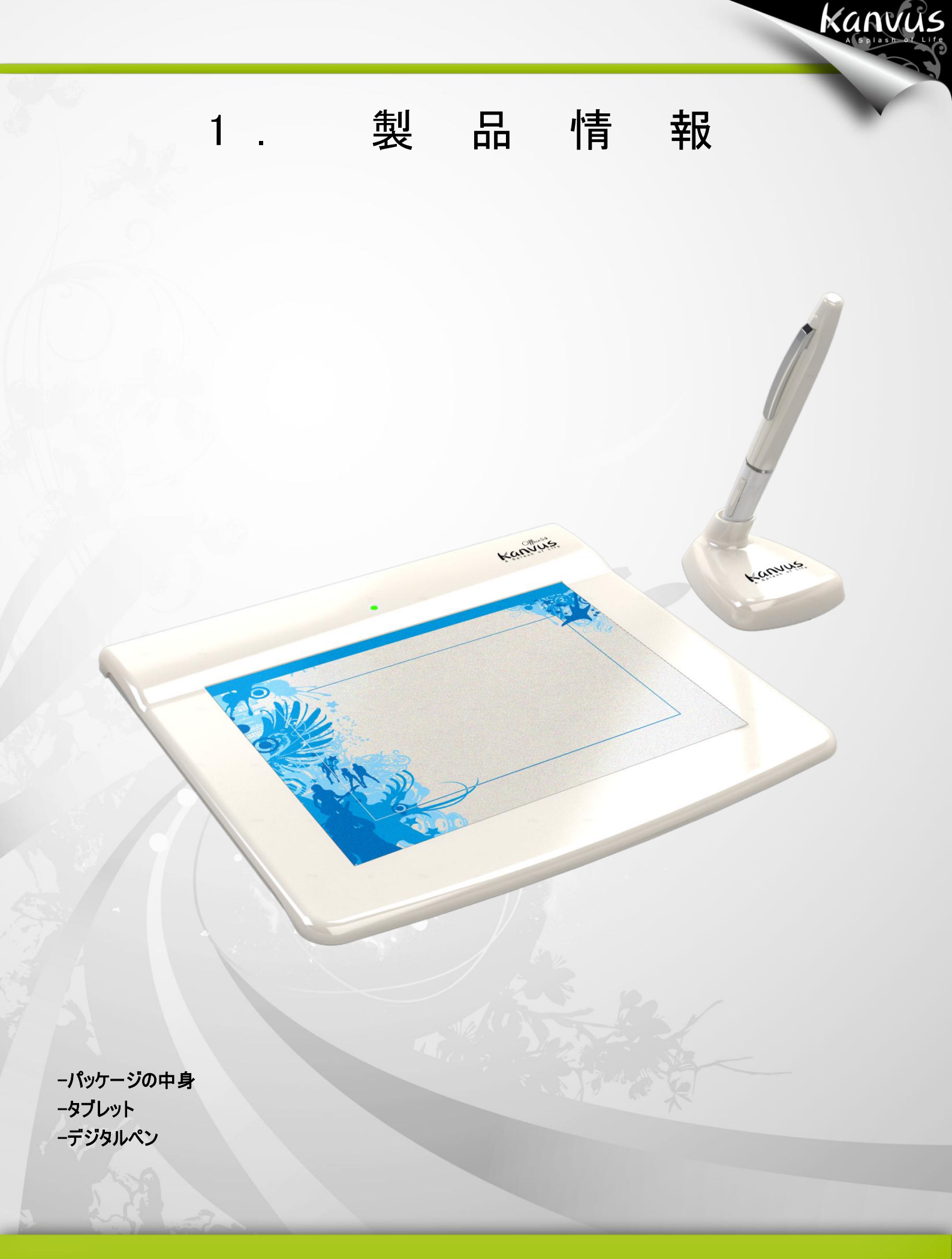

# パッケージの中身

以下のアイテムについて、パッケージを確認してください。

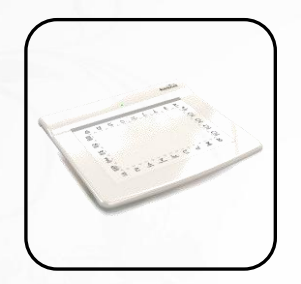

• Kanvus Office 54 Digital Tablet

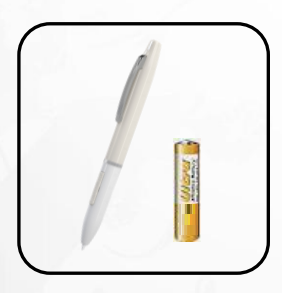

デジタルペン & 単4電池

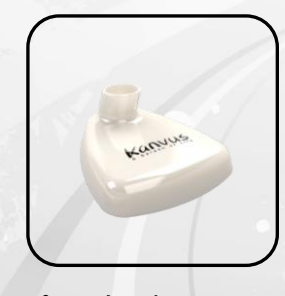

• ペンスタンド

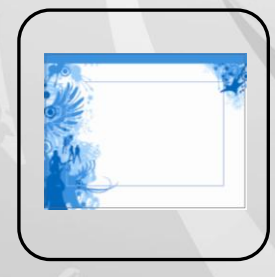

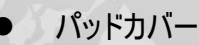

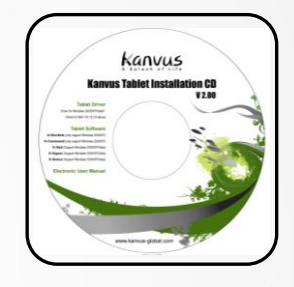

Kanvus

• インストール CD

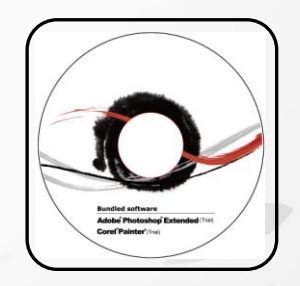

特典ソフトウェア(お試し版)
 インストール CD

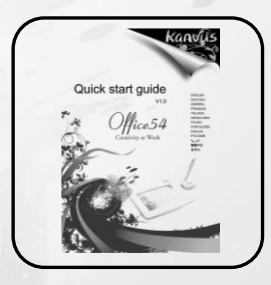

クイックガイド

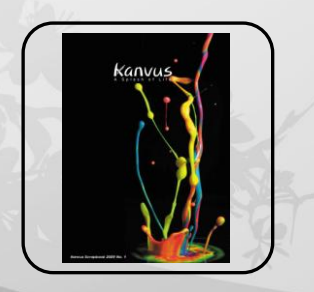

Kanvus 小冊子

## タブレット

下の絵を参照してください。

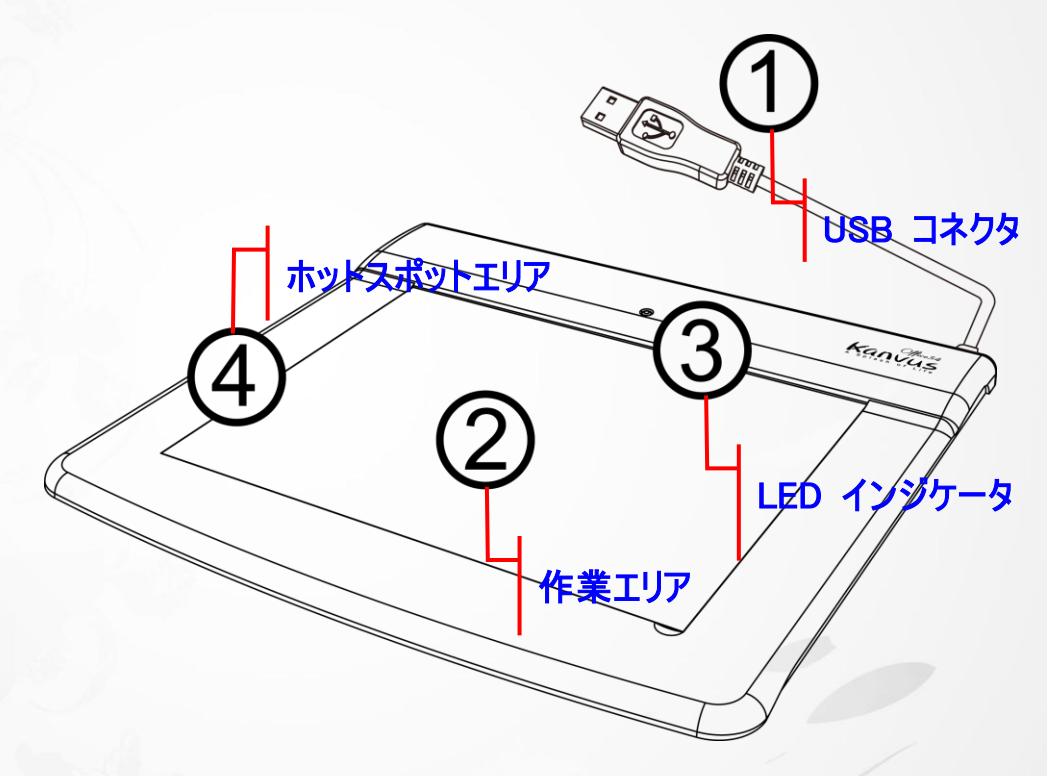

kanvus

#### 説明

① - USB コネクタ:お使いの PC の USB ポートに接続します。

2 - 作業エリア: 詳細については、「作業エリア」セクションを参照してください。

③ - LED インジケータ: タブレットの青色の LED ランプはハードウェア操作で主要なインジケータです。このラ ンプは通常点滅しています、特定の条件に対してのみ ON/OFF します。以下の状況に遭遇した場合、LED の 状態に注意してください:

> (a) ペンをしばらく使用しなかった場合、内蔵の節電機能により節電モードに切り替わります。ペンが節 電モードになった場合、ペンの先で表面のどこかをタップする(軽く叩く)ことで「節電モードより復帰」 させることができます。

(b) ペンタブレットが再び元の状態に戻ると、LED ランプはしばらくの間点灯してから、また消えます。

kanvus

(c) タブレットがデジタルペンを検出すると、LED ランプが点灯し、そのままの状態を保ちます。これは、

ペン先がアイドル状態にあるか、またはタブレットの作業エリア内に置かれている時に起こります。

(d) タブレットの作業エリアでペン先をタップするか、またはペンのボタンを押すと、LED ランプが一時的に

消えます。

(e) ペンを作業エリアの周辺で動かすと、画面上のカーソルはそれに従って動きます。

タブレットのデバイスドライバが適切にインストールされると、小さなタブレットア イコン「「がシステムトレイ(通常デスクトップの右下)に現れます。

④ - ホットスポットエリア:ホットスポットエリアは、作業エリアの縁に位置しています。ホットスポットはホットキーとして使用できます。ホットスポットを押すと、デフォルトまたはユーザによって定義されたアプリケーションまたは機能が スタートします。

# デジタルペン

下の絵を参照してください。

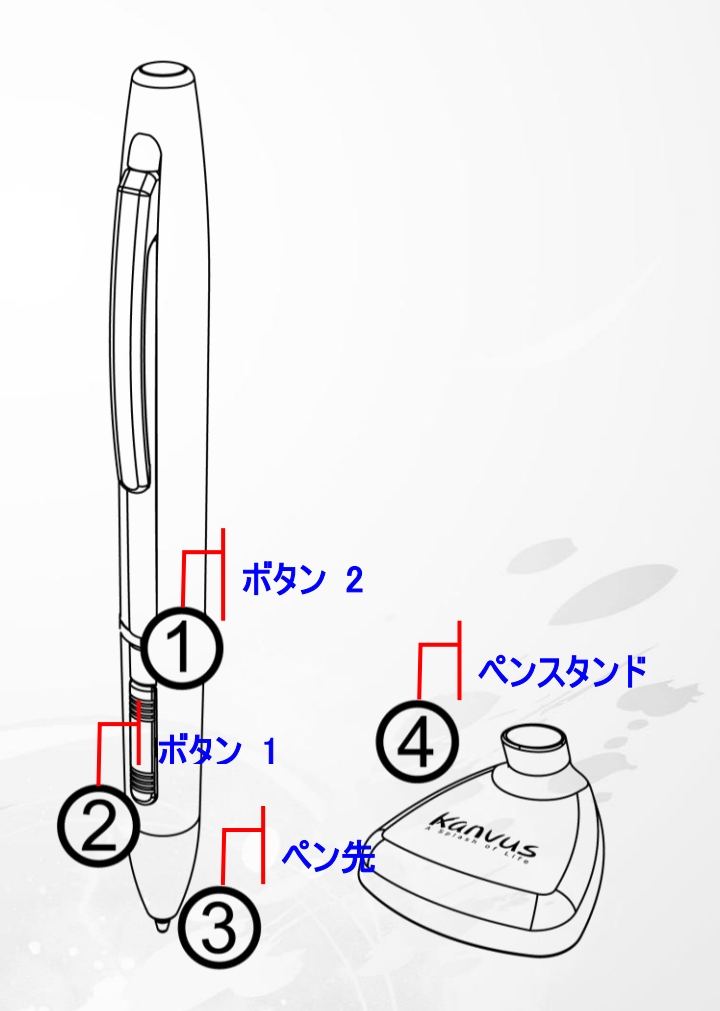

kanvus

#### Descriptions

① - ボタン 2: マウスのスクロールと同じ機能で、上/下/左/右に移動することができます(デフォルト)。

2 - ボタン 1:マウスの右クリックとして機能します(デフォルト)。

③ - ペン先: 圧力を感知するフリーハンドツールで、画像を編集したり実際の筆跡と同じようなペンストローク を創造したりします。 タブレット上でペンをタップさせると、マウスの左クリックとして動作します(デフォルト)。

④ - ペンスタンド: ペンスタンド: タスクの合間にペンを収納します。

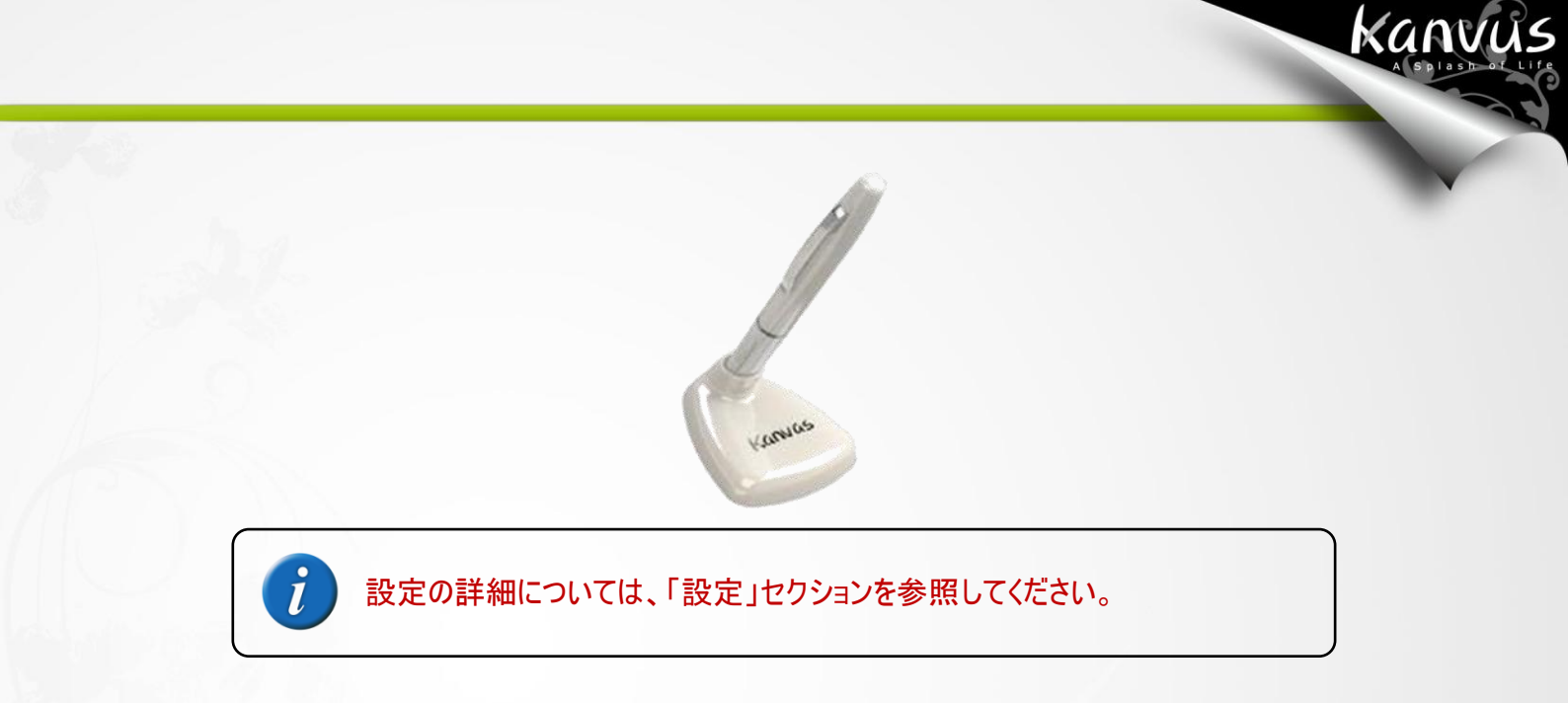

ペン先を交換する

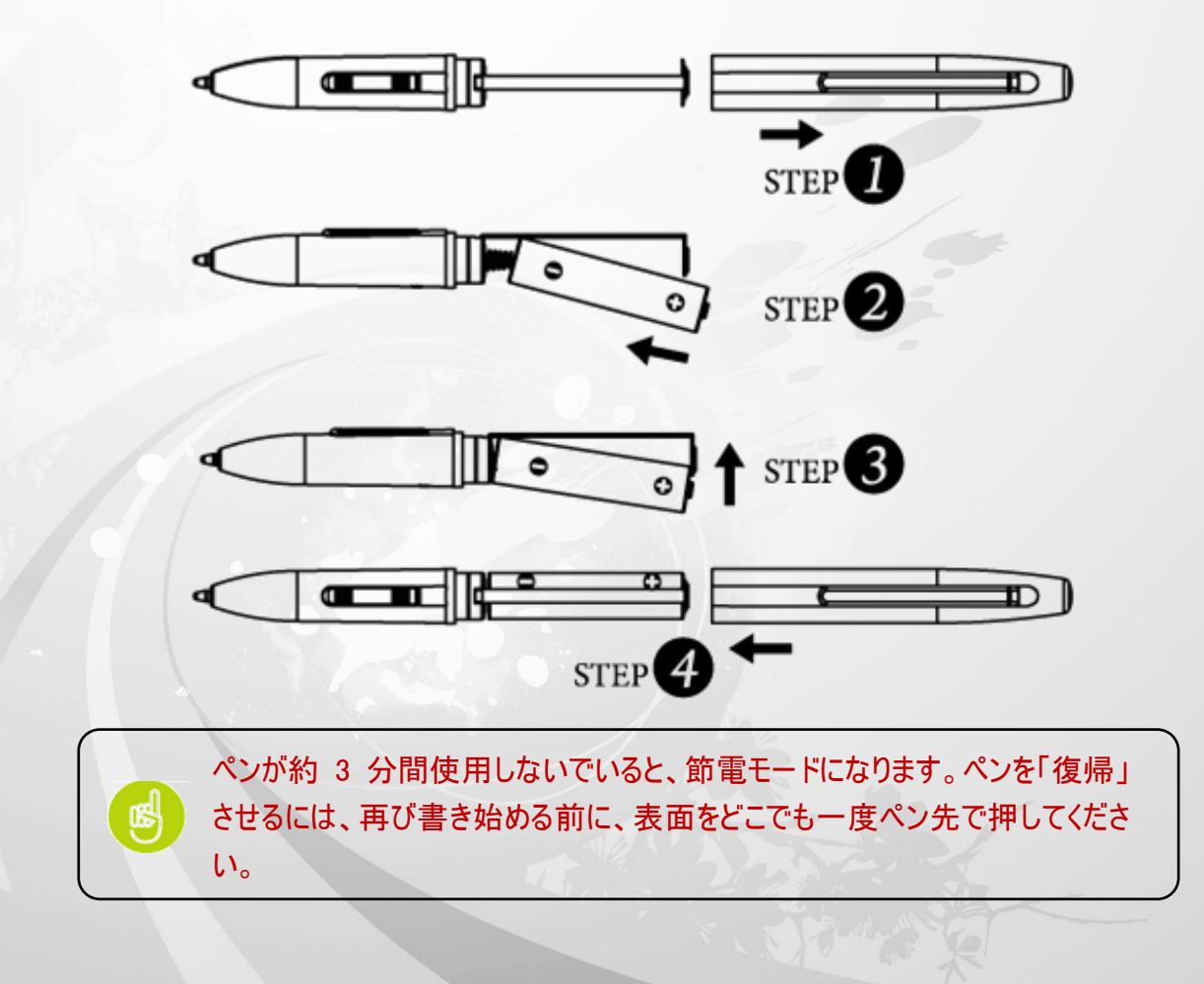

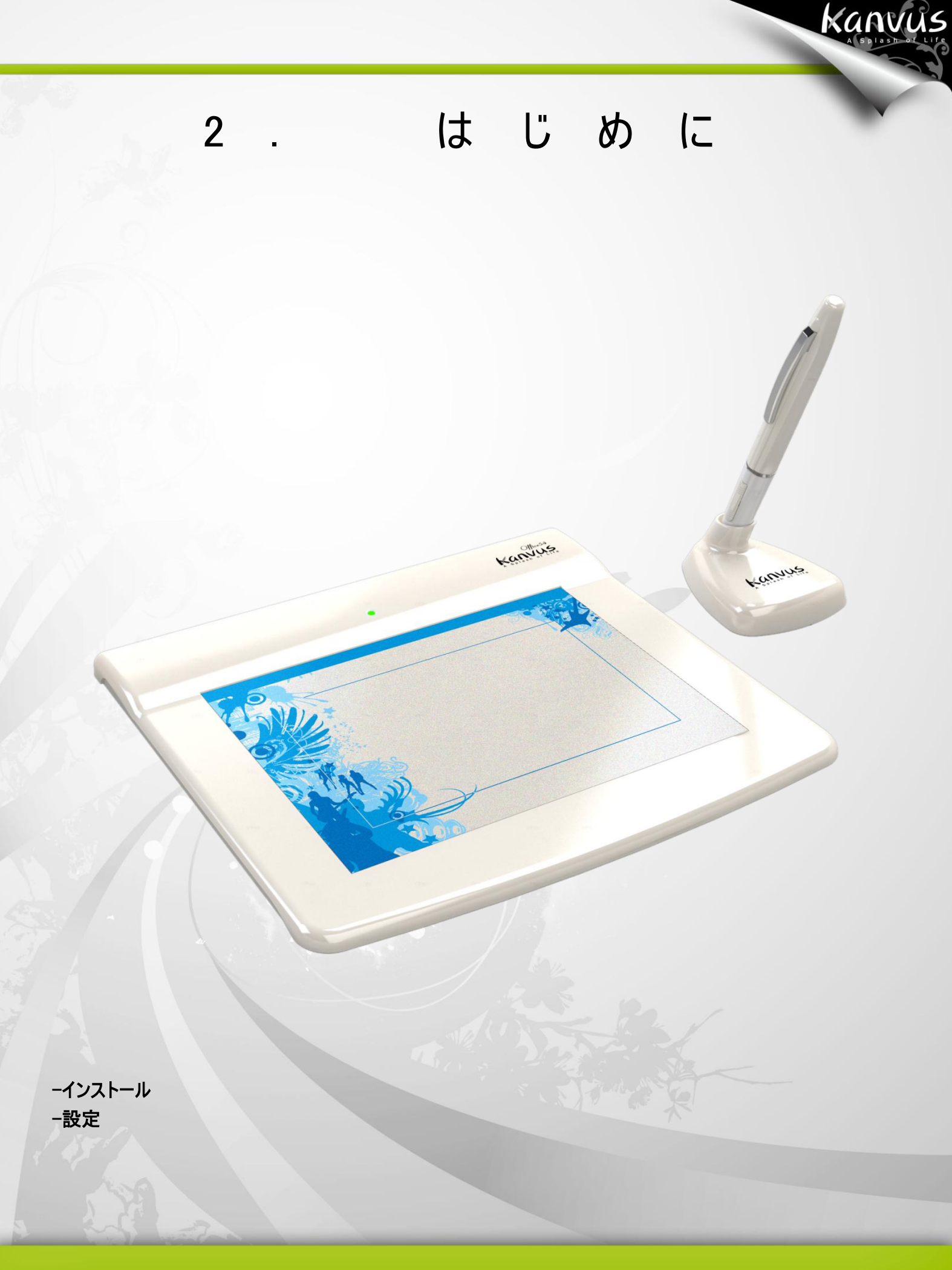

# インストール

#### Windows の場合

ドライバソフトウェアを Windows マシンにインストールする

Microsoft Windows 2000、XP、Vista 及び 7 オペレーティングシステムは、以下のインストール指示に従ってくだ さい。

kanvus

1. パッケージのインストール CD を CD-ROM デバイスに挿入します。

2. メインインストールウィンドウが自動的に表示されます。開始しない場合、[マイ コンピュータ] > [CD/DVD

ROM] > プログラムの [セットアップ] の順にクリックして、手動でインストールを開始してください。

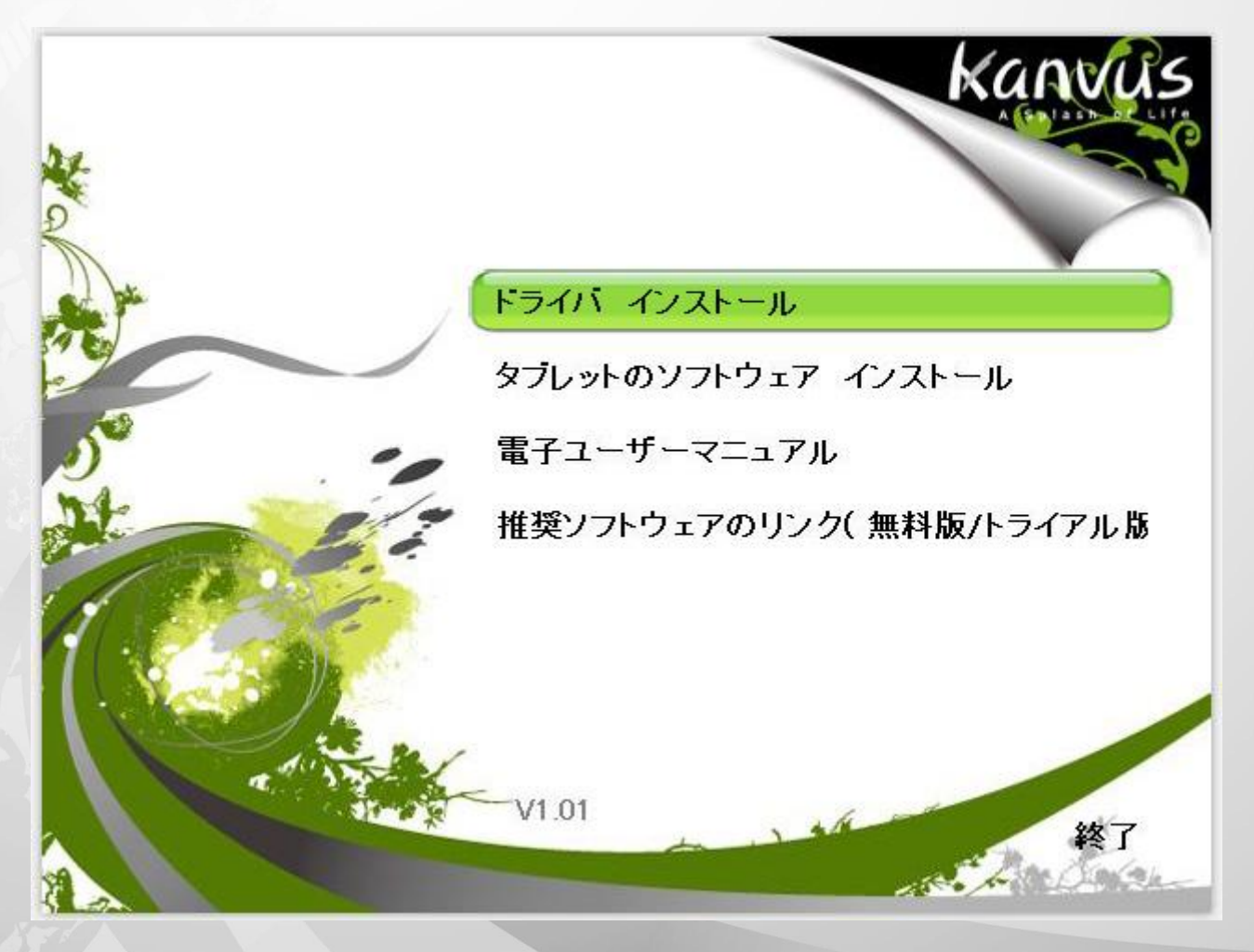

3. ドライバをインストールする際は、画面上のインストール指示に従って、各手順で「Enter」(確定)キーを押して

ください。インストールが完了したら、コンピュータを再起動してください(推奨)。

| Kanvus Tablet                                          | X         |
|--------------------------------------------------------|-----------|
| ドライバを下記のデル外リにインストールします。                                | OK        |
| 別のディレクトリーlこインストールする場合は、<br>ドライブ名とディレクトリ名を入力してくださ<br>い。 | \$+>>te1l |
| インストール先: C:¥PROGRAM FILES¥KANVUS                       | TABLET    |
| ☞ Tablet Driver V5.01 (3MB)                            |           |

Kanvus

ハードウェアのインストール

ドライバをインストールして PC を再起動させたら、利用可能な USB 2.0 ポートを介してタブレットを PC に接

続します。

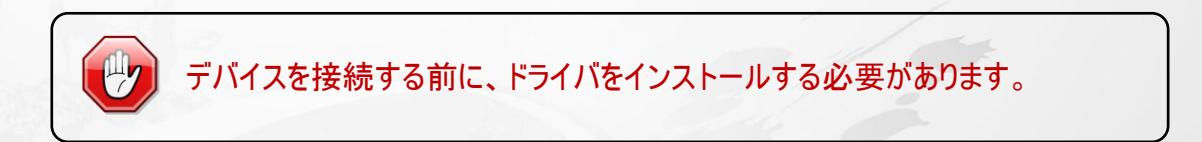

## Mac OSの場合

ドライバソフトウェアを Mac マシンにインストールする

以下の手順に従って、ドライバをインストールしてください。

1. タブレット CD を CD-ROM デバイスにセットします。

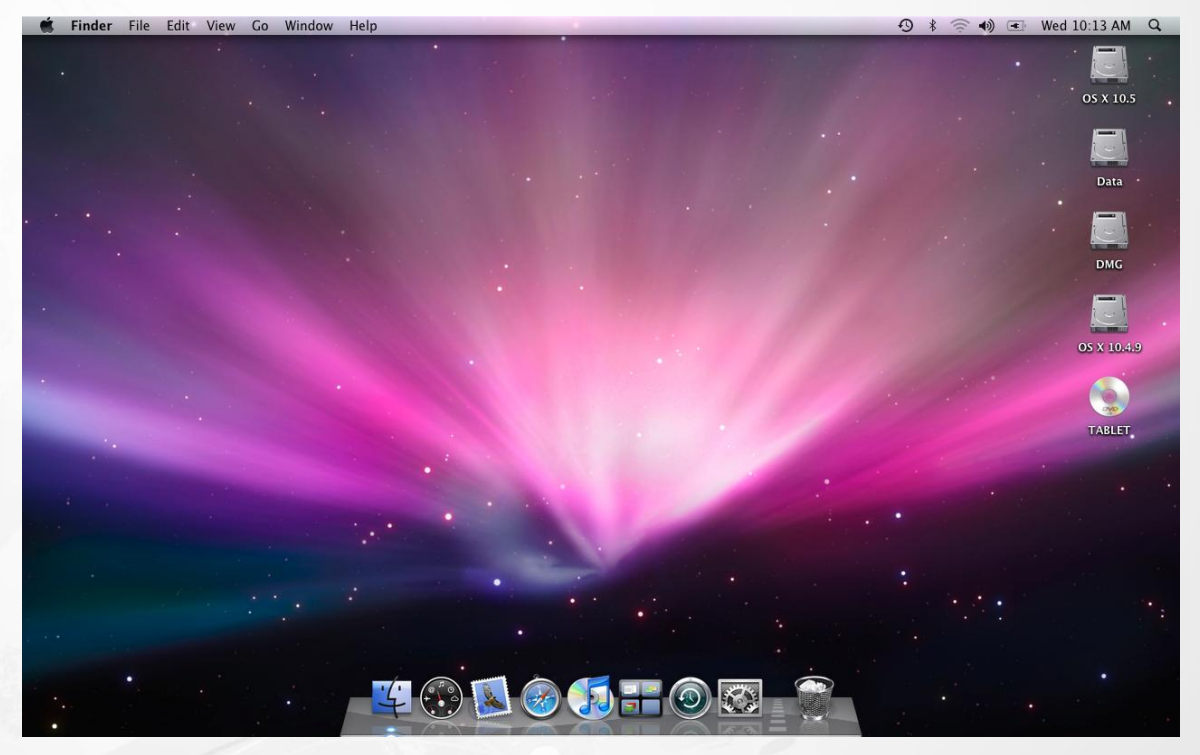

Kanvus

2. タブレットウィンドウの「DriverSetup」(ドライバのセットアップ)をクリックします。

| 00 |             | TABLET     |        | 0 |
|----|-------------|------------|--------|---|
|    | 4           |            |        |   |
|    | DriverSetup | Mac Driver | Manual |   |
|    |             |            |        |   |
|    |             |            |        |   |
|    |             |            |        |   |
|    |             |            |        |   |
|    |             |            |        |   |
|    |             |            |        |   |
|    |             |            |        |   |
|    |             |            |        |   |

3. 「Setup Items」(アイテムのセットアップ) ダイアログボックスが表示されたら、「Driver Setup (OS X10.3.x)」(ドラ

Kanvus

イバのセットアップ)を選びます。

|           | Driver Setup             |  |
|-----------|--------------------------|--|
| $\square$ | Electronic User's Manual |  |
|           |                          |  |
|           | Exit                     |  |

B

お使いの Mac OS のバージョンが Mac OS X以下の場合、CD を参照してください。(Mac Driver / Mac OS 9)

4. 名前とパスワード (Mac コンピュータではユーザ名とパスワードが必要) を入力します。

|           | OS X - PenTablet Driver requires that you type<br>your password. |  |
|-----------|------------------------------------------------------------------|--|
|           | Name: administrator                                              |  |
|           | Name: administrator                                              |  |
|           | Password:                                                        |  |
| ▶ Details |                                                                  |  |
| ?         | Cancel OK                                                        |  |
|           |                                                                  |  |
|           |                                                                  |  |
|           |                                                                  |  |
|           |                                                                  |  |
|           |                                                                  |  |
|           |                                                                  |  |
|           |                                                                  |  |
|           |                                                                  |  |
|           |                                                                  |  |
|           |                                                                  |  |
|           |                                                                  |  |
|           |                                                                  |  |

5. 「OS X - PenTablet Driver」のメッセージが表示されたら、「Install」(インストール)をクリックします。

| 0 | 00                                                 | OS X - PenTablet Driver                                                   |            |
|---|----------------------------------------------------|---------------------------------------------------------------------------|------------|
| _ |                                                    |                                                                           |            |
|   | To install the PenTable<br>To uninstall the PenTal | t Driver, click the Install button.<br>blet Driver, run the uninstall pro | gram at :  |
|   |                                                    |                                                                           |            |
|   | "/Applications/PenTab                              | let Setting/Uninstall PenTablet D                                         | river.app" |
|   |                                                    |                                                                           |            |
|   |                                                    |                                                                           |            |
| L |                                                    |                                                                           |            |
| Г | Install Location ———                               |                                                                           |            |
|   | Items will be installed o                          | n the dick "10 5 EN"                                                      | Quit       |
|   | icento will be installed o                         |                                                                           | Install    |
|   |                                                    |                                                                           | install    |

kanvus

6 「The software was successfully installed」(ソフトウェアのインストール完了) というシステムメッセージが表示

されたら、「Quit」(終了)をクリックします。

| VISE | The software was successfully installed. |      |
|------|------------------------------------------|------|
|      |                                          | Quit |

ハードウェアのインストール

ドライバをインストールして PC を再起動させたら、利用可能な USB 2.0 ポートを介してタブレットを PC に接続します。

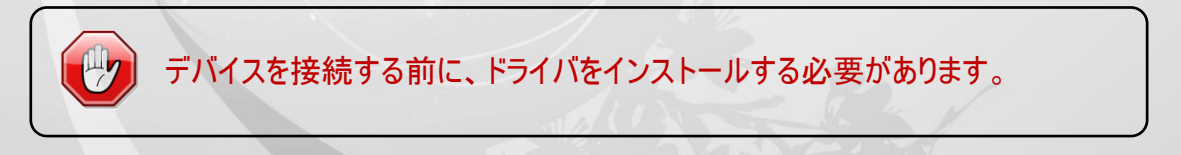

# 設定

### Windows の場合

タブレットを設定するには、【スタート】・【設定】・【コントロールパネル】の順に押してから、【Tablet Setting 【】】(タ ブレットの設定)アイコンをダブルタップします。

kanvus

または、システムトレイ(画面の右下)にあるタブレットアイコン(

以下の 5つのタブがあります:「情報」、「ボタン」、「範囲」、「Hotspot」、「筆圧」。

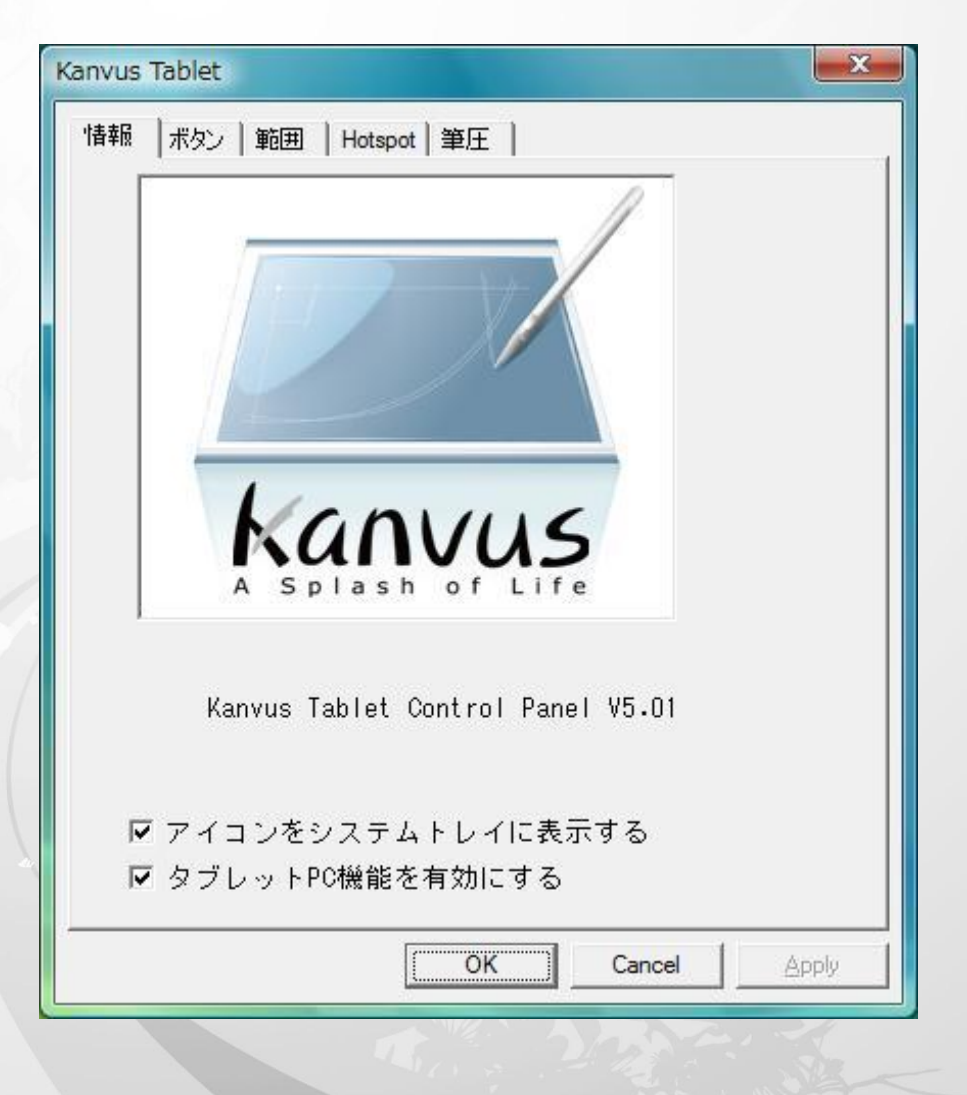

## 1.情報

ドライバのバージョン番号および Tablet PC 機能を表示します。

(1) システムトレイにアイコンを表示させたい場合: タブレットアイコン()をシステムトレイに表示させるには、チェッ

Kanvus

クボックスにチェックを入れます。

i

(2) Tablet PC 機能のサポート: クリックすると、Tablet PC 機能の圧力感度が有効になります。

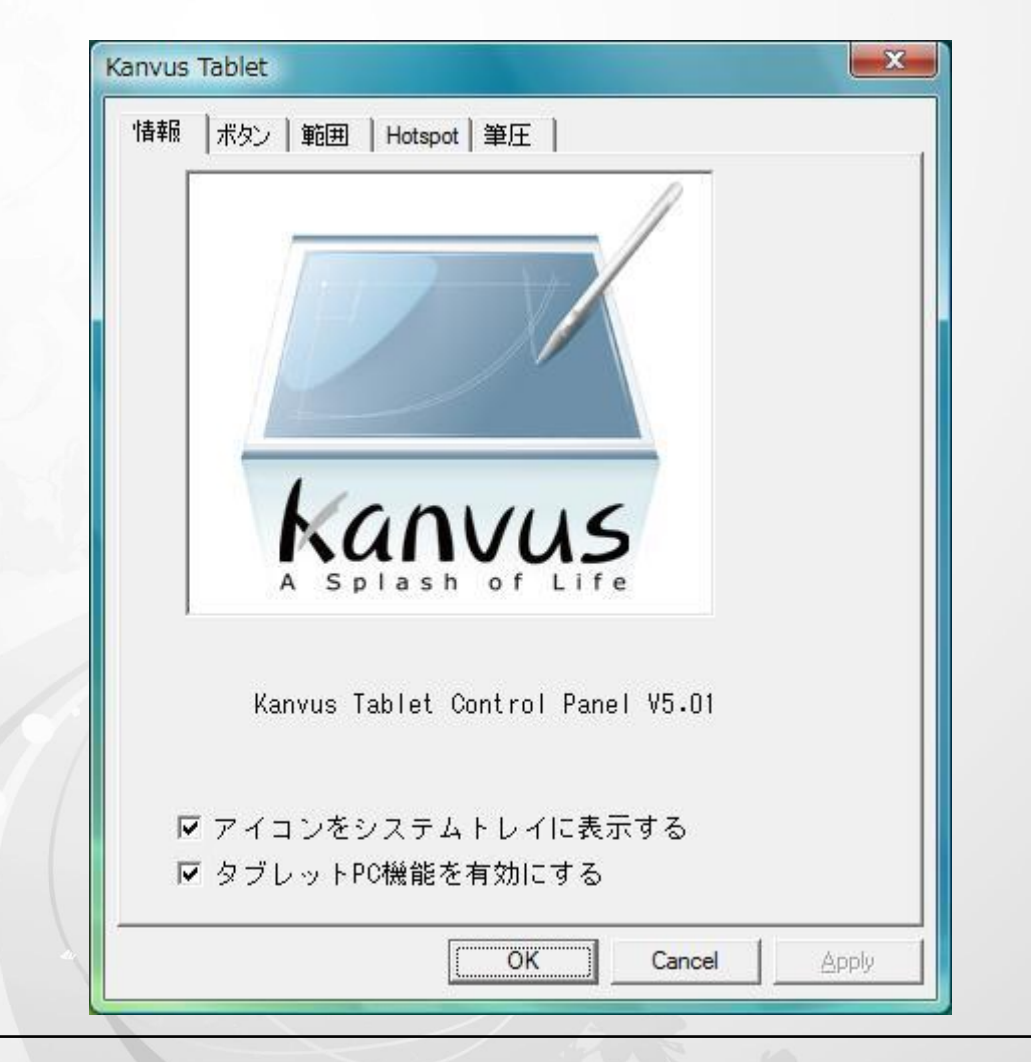

タブレットドライバが Windows にインストールされると、 MS Journal、OneNote (2003、 2007の場合) などで圧力感知がサポートされます。 Tablet PC 設定を無効にしても、アートソフトウェアパッケージ (Photoshop、Illustrator、

Corel Painter)の大部分で圧力感知は作動したままですが、MS Journal、 OneNote(2003、2007)などでは筆圧は機能しません。

kanvus

## 2.ボタン

(1) ボタン名前

Button Name のドロップダウンメニューをクリックすると、「ペン先」、「ボタン 1」、及び「ボタン 2」の機能を設定する ことができます。「マウス動作」リストに従って、コマンドを割り当てます。「No Action」(作動なし)、「左クリック」、「左 ダブルクリック」、「中央クリック」「中央ダブルクリック」、「右クリック」、または「右ダブルクリック」から選ぶことができま

す。

| ボタン設定<br>ボタン名 マウス動作<br>ペン先 ▼ 左クリック<br>メクト 左クリック<br>エタン1 左ダブルク<br>ボタン2 右クリック<br>遅い 右ダブルク」 | ・<br>             |
|------------------------------------------------------------------------------------------|-------------------|
|                                                                                          | <u>ノック・</u><br>速い |
|                                                                                          | デフォルト             |
| ОК Са                                                                                    | ancel Apply       |

#### (2) ダブルクリック間隔

ダブルタップの間隔を遅くしたい場合は「遅い」(遅くする) にカーソルをあわせ、速くしたい場合は「速い」(速くする) にあわせます。【スタート】・【コントロールパネル】・【マウス】・【ボタン】の順に「Double-click Speed」画面に進むと、 同様の設定を行うことができ、速度設定を調整することが可能です。

Kanvus

| anvus Tablet               |
|----------------------------|
| 「情報 ボタン 】範囲   Hotspot   筆圧 |
|                            |
|                            |
|                            |
| <br>┌ボタン設定                 |
| ポタン名 マウス動作                 |
| ペン先 」  左クリック 」             |
| ┌ ダブルタップ間隔 ──────          |
|                            |
|                            |
|                            |
| デフォルト                      |
|                            |
|                            |
|                            |
|                            |
| OK Cancel <u>Apply</u>     |

#### (3) デフォルト

「デフォルト」ボタンをタップすると、工場出荷時の初期設定に戻ります。

3. 範囲

(1) タブレット全体 タップすると、全作業エリアを有効にします。

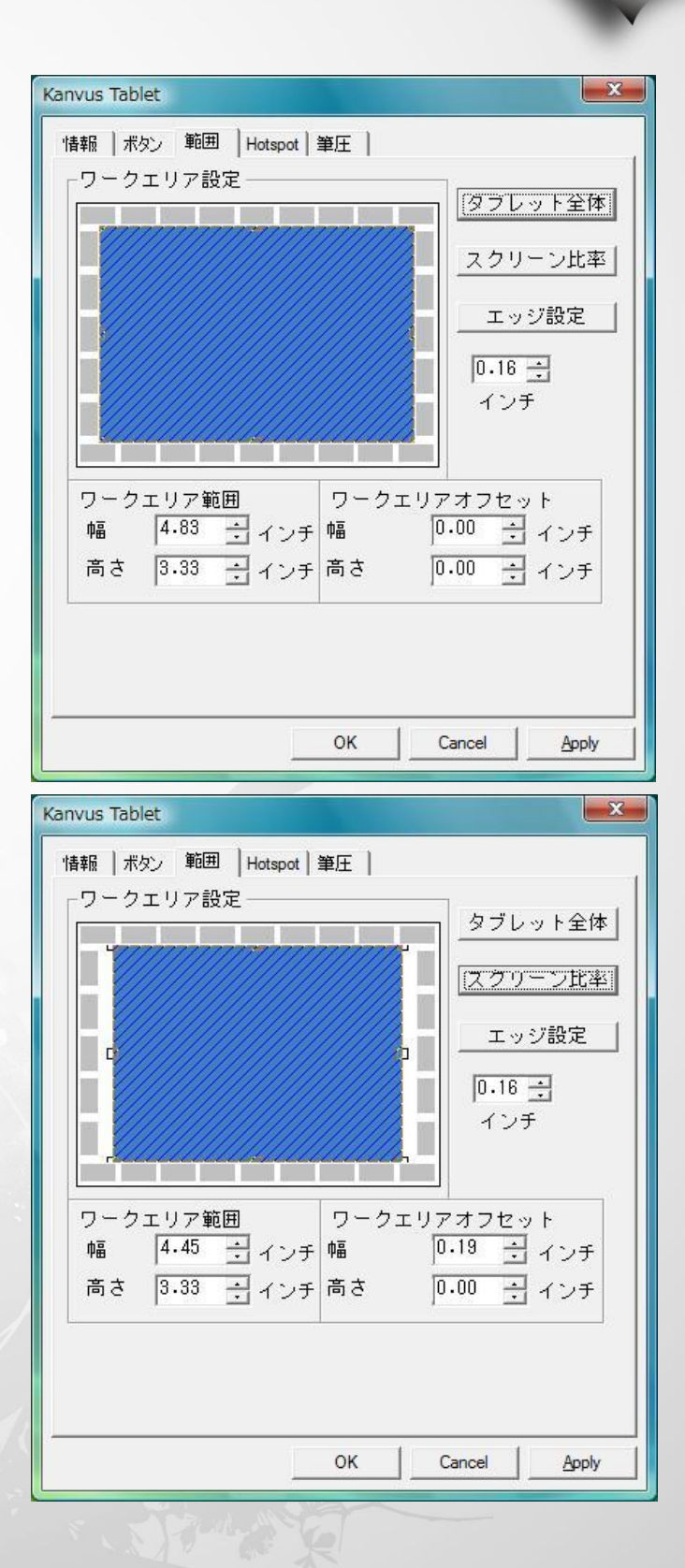

(2) スクリーン比率 タブレットの画面比を設定します。設定した画面比が 作業エリアの画面サイズになります。

#### (3) エッジ設定

タブレットのホットスポットにスペースを割り当てます。

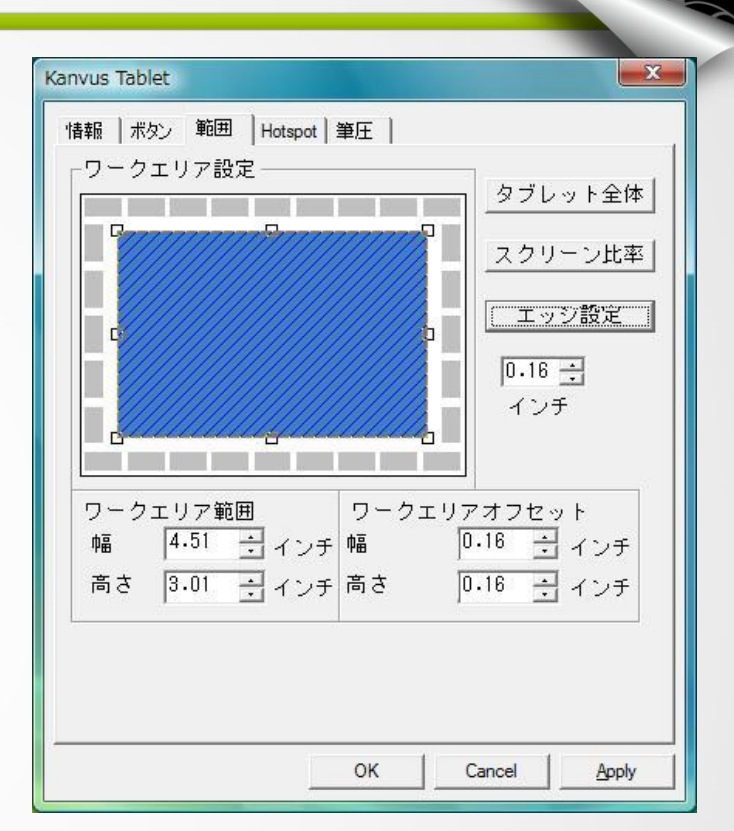

kanvus

(4) ワークエリア範囲

現在の高さと幅を表示します。ペンエリアの寸法を変え

る場合、ここで新しい値を入力してください。

|                             | スクリーン比率                                |
|-----------------------------|----------------------------------------|
| C                           | エッジ設定                                  |
| č                           | 0.16 ÷<br>インチ                          |
|                             |                                        |
| フークエリア範囲<br>幅 12-15 🕂 インチ 🕇 | ワークエリアオフセット<br>幅 0-16 <del>1</del> インチ |
| 高さ 1.88 🕂 インチ 7             | 高さ 0.16 🕂 インチ                          |

#### (5) ワークエリアオフセット

ペンエリアの左上隅から、最大ペンエリアの左上隅まで の水平、および垂直距離を表示します。オフセット距 離を調整する場合は、数字を入力するか上/下の矢 印をクリックします。

| 報 │ ポタン 「範囲<br>ワークエリア設♡                       | │Hotspot│筆圧 │<br>E |          |
|-----------------------------------------------|--------------------|----------|
| <b>R</b> 777777777777777777777777777777777777 |                    |          |
|                                               |                    |          |
|                                               |                    |          |
|                                               |                    | インチ      |
|                                               |                    |          |
| ワークエリア範囲<br>幅 4.51                            | ■ ワーク              | エリアオフセット |
| 高さ 3.01 ·                                     |                    | □        |
|                                               |                    |          |
|                                               |                    |          |

Kanvus

4. Hotspot (ホット セル)

(1) ホットセルレイアウト

デジタルタブレットの縁で青色のブロックをクリックする

と、ホットキーのプロパティを見ることができます。

(2) ホットセル

タブレットの周囲にあるの 4つのホットキー。

(3) 設定

動作中のプログラム、インターネットまたはホットキー

のホットスポットを設定します。

ます。

X Kanvus Tablet '情報 | ボタン | 範囲 Hotspot | 筆圧 | -ホットセルレイアウト ホットセル ▼上へ ▼ 左へ マ下へ ▼ 右へ Open 設定 • [ ホット キー --- Ctrl+O 印刷 クリア Load Default OK Cancel Apply

Kanvus

(a) Hotspotの設定 -実行

実行 - 参照ボタンを使用し、ファイルを選択して実行させるか、完全なパスを持つファイル名を入力し

インターネット - プログラムが実行を開始 する初期フォルダです。 ホットキー - ストリングの種類をパラメー タとしてプログラムに渡します。例えば、ここ でドキュメント名を入力すると、パラメータ は文章作成ソフトに渡され、上記の Run

オプションとして実行されます。

| <sup>実行</sup>  インターネット ホットキー <br>プログラム/ファイルの選択      |                    |
|-----------------------------------------------------|--------------------|
| プログラム/ファイル<br>C:¥Program Files¥Windows Medi         | a Player¥wmplaye 🞑 |
| f/J明フォルタ<br> C:¥Program Files¥Windows Medi<br>オプション | a Player¥          |
|                                                     | OK Cance           |

(b) Hotspotの設定-インターネット

カテゴリ選択 - ウェブサイト、ニュースグル ープの参照、メール送信、または他のインタ ーネットサービスの使用など、いくつかのイン ターネットサービスが選択できます。開始す るプログラム (ブラウザプログラムなど) はシ ステムの設定によって異なります。

| 実行 インターネット        | ホットキー          |     |  |
|-------------------|----------------|-----|--|
| インターネット           | ショートカッ         | ト設定 |  |
| カテゴリ選択            |                | 7   |  |
| ₩EBサイトを開く<br>フドレフ | · <u> </u>     | ]   |  |
| http://www.kan    | vus-global.com | /   |  |
|                   |                |     |  |
|                   |                |     |  |
|                   |                |     |  |

kanvus

アドレス - アドレスを入力することでプログラム実行時に設定されたアドレスが表示されます

(C) Hotspotの設定- ホットキー

**キーの組合せ設定** - Shift、Ctrl また は ALT キーと組合せるアルファベット、 数字またはカーソルコントロールキーなど いずれかのキーが選択できます。

| 実行  インターネット ホットキー <br>ショートカット キー設定 |                                   |   |
|------------------------------------|-----------------------------------|---|
| 🔽 Ctrl 🔽 Alt 🥅 Shift               | + O<br>P<br>Q<br>R<br>S<br>T<br>U | • |
|                                    | ST UV                             |   |

(4) 印刷

ボタンをタップすると、ホットスポット機能の概要がすべて印刷されます。

(5) クリア

タップすると選択されたホットスポットの設定を消去し、後でホットスポットをタップしても作動しなくなります。

Kanvus

(6) Load Default (デフォルトの読み込み)

もとのデフォルト設定に戻ります。

0

アクリア

●黒

C緑 C春

硬い

Cancel

Apply

OK

kanvus

#### 5. 筆圧

(1)筆圧テスト
 以下のスライドバーをクリックすると、圧力感度を調
 整することができ、ペンは以下の4色から選べます:
 黒、赤、グリーン、青。タブレットパッド上のペン先の
 一定感度を線厚で見るため、圧力テストエリアがあります。圧力レベル値は「クリア」ボタンの上にあるボ
 ックス内に表示されます。
 (2)クリア

「クリア」ボタンをタップすると、Pressure Test エリアのスペースが消去されます。

#### (3)書き味

ペン先の感度を調整するには、ペン先をタップするか、マウスを左クリックしてスライダーを動かします(デフォルト設 定の状態にあることを確認してください)。「柔らかい」は、ペン先をわずかに押すだけで、すぐに反応するようになり、 「硬い」では、より大きな圧力を加えることが必要になります。

## Mac OSの場合

「Tablet Setting Page」に進む。

1.1 Click【GO】(進む) ▶【Applications】(アプリケーション)の順にクリックしてください。

| 🗯 Finder | File | Edit | View | Go             | Window                                                                     | Help            |                                           |
|----------|------|------|------|----------------|----------------------------------------------------------------------------|-----------------|-------------------------------------------|
|          |      |      |      | Ba<br>Fo<br>En | ck<br>rward<br>closing Fo                                                  | lder            | )%<br>[%<br>%                             |
|          |      |      |      |                | Computer<br>Home<br>Desktop<br>Network<br>iDisk<br>Applicatio<br>Utilities | ons             | ☆ # C ☆ # H ☆ # D ☆ # K ☆ # K ☆ # A ☆ # U |
|          |      |      |      | Re             | to Folder                                                                  | rs<br><br>erver | ►<br>℃%C<br>₩K                            |

Kanvus

1.2 「Pen Tablet Setting」をクリックしてください。

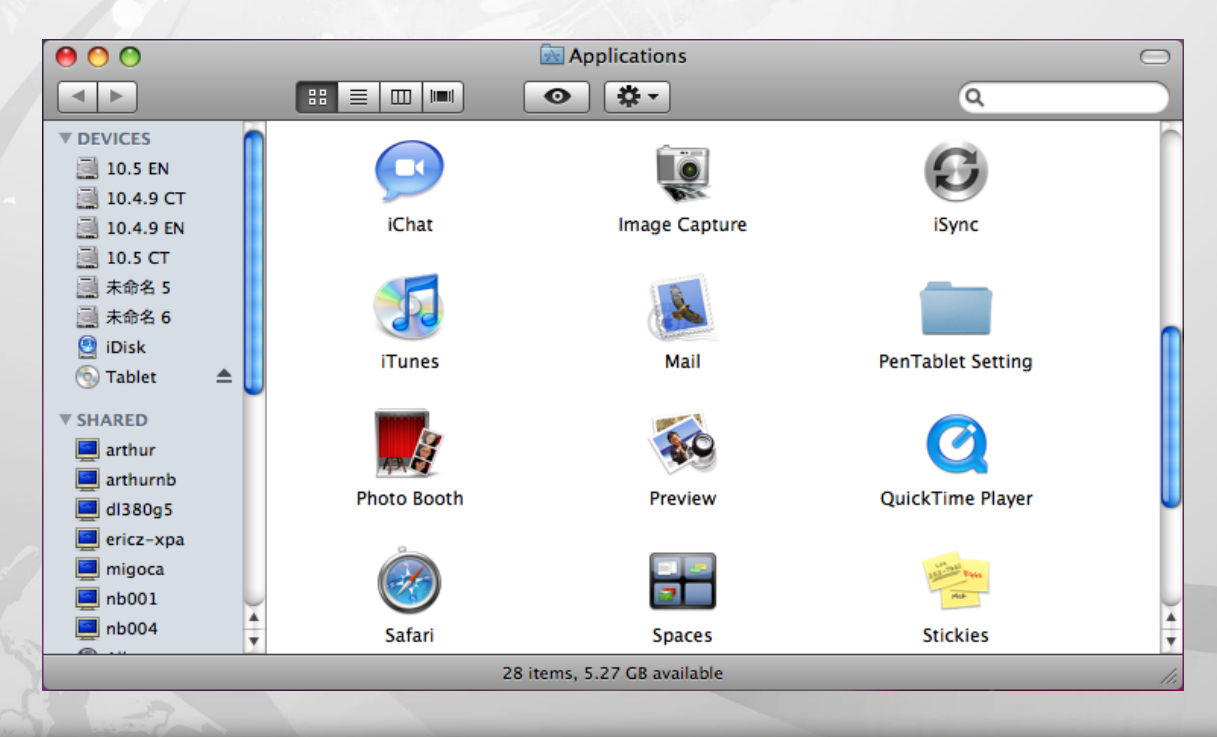

1.3 「Tablet Setting」をクリックしてください。

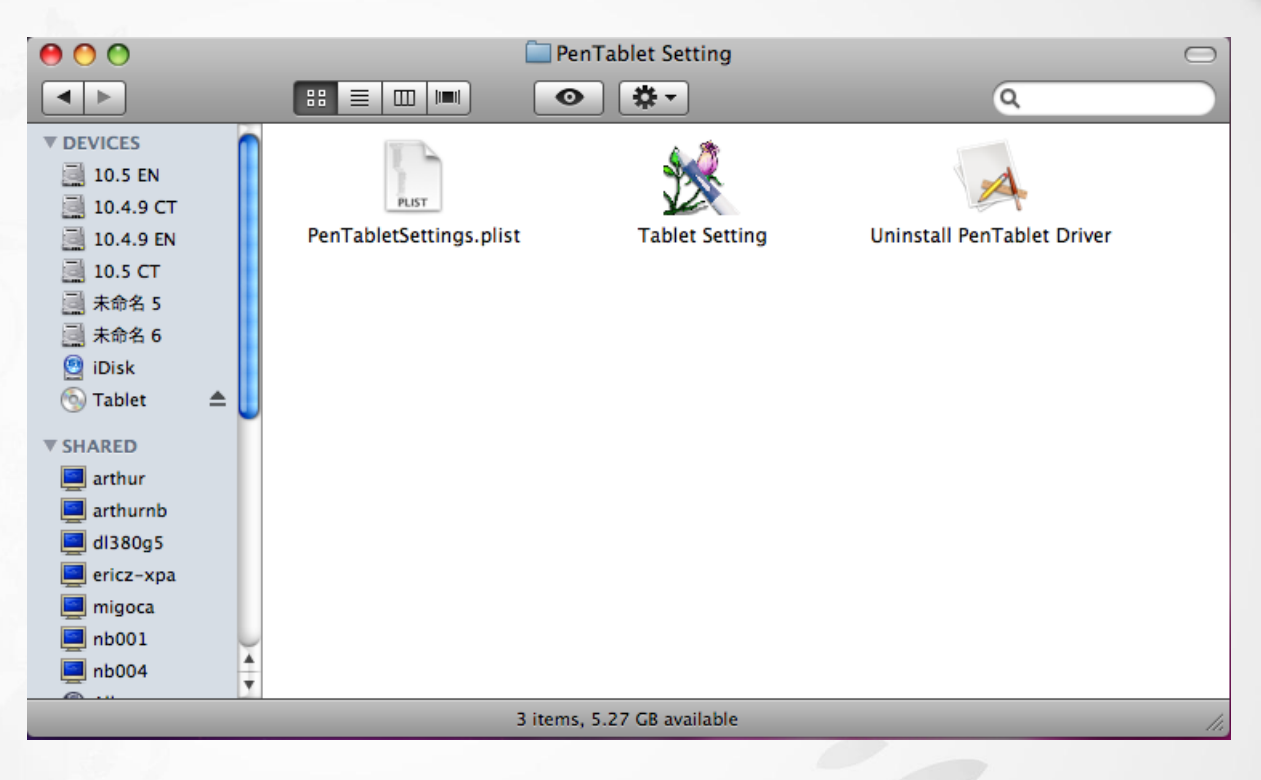

Kanvus

「Tablet Setting」には以下の 5つのタブがあります:「Info」(情報)、「Button」(ボタン)、「Scope」(スコープ)、「Hot

Cells」(ホット セル)、「Pressure」(圧力)。

1. Info (情報)

ドライバのバージョン番号および Tablet Mac 情報が表示されます。

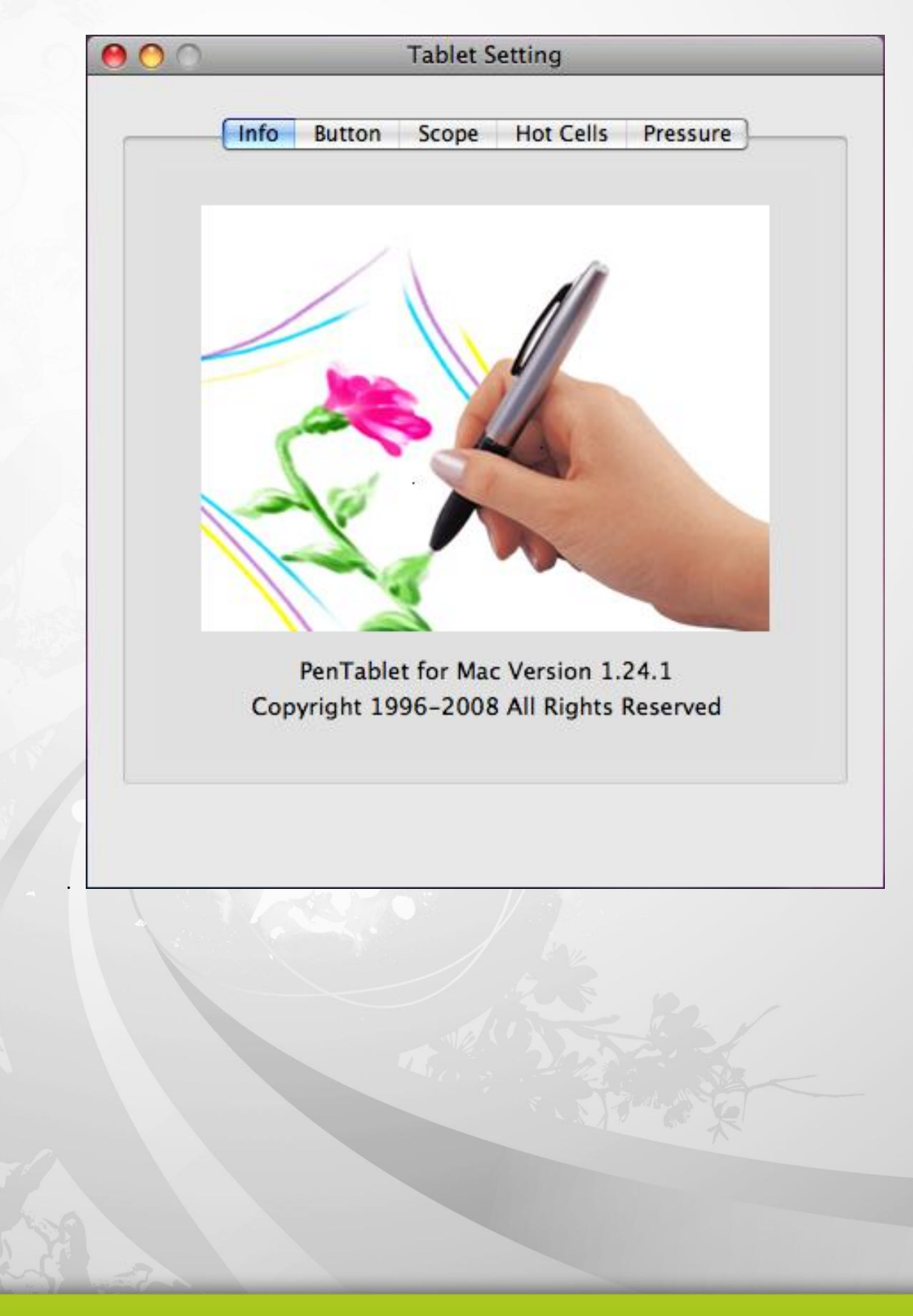

Kanvus

| 0 0 | Tablet Setting                       |
|-----|--------------------------------------|
|     | Info Button Scope Hot Cells Pressure |
|     |                                      |
|     | Button Command                       |
|     | Button Name: Pen Tip                 |
|     | Mouse Command: Left Click            |
| 3   | Default                              |
|     |                                      |
|     | Apply Cancel OK                      |

(1) Button Name (ボタンの名前)

ドロップダウンメニューからボタン名を選択して、通常の3 ボタンマウスに基づくコマンドを割り当てることで、ペン先と 2つのバレルボタンのコマンドが構成できます。「No Action」(作動なし)、「Left Click」(左クリック)、「Left Double Click」(左ダブルクリック)、「Right Click」(右クリック)、または「Right Double Click」(右ダブルクリック) から選ぶことが できます。

(2) Default (デフォルト)

「Default」ボタンをタップすると、工場出荷時の初期設定に戻ります。

3. Scope (スコープ)

(1) Full Area (全領域)

タップすると、全作業エリアを有効にします。

| $\bigcirc$ $\bigcirc$                        | Tablet :                                              | setting                                 |                                                        |
|----------------------------------------------|-------------------------------------------------------|-----------------------------------------|--------------------------------------------------------|
| Pen Area                                     | itton Scope                                           | Hot Cells                               | Pressure<br>Full Area<br>Screen Ratio<br>eserved Edges |
| Pen Area Dime<br>Width [X] 7<br>Height [Y] 5 | ensions:<br>.33 () Inch<br>.33 () Inch<br>.33 () Inch | Pen Area Of<br>Offset [X]<br>Offset [Y] | fset:<br>0.33 Inch<br>0.33 Inch<br>ncel OK             |

| (2) Screen Ratio (画面比)   | O Tablet Setting                          |
|--------------------------|-------------------------------------------|
| タブレット作業エリアを設定します。選択した    | Info Button Scope Hot Cells Pressure      |
| 画面比が作業エリアの画面サイズになりま<br>ナ | Pen Area Full Area Screen Ratio           |
| g .                      | Reserved Edges                            |
|                          |                                           |
|                          | Width [X] 7.33 Inch Offset [X] 0.33 Inch  |
|                          | Height [Y] 4.58 Inch Offset [Y] 0.70 Inch |
|                          | Apply Cancel OK                           |

 (3) Reserve Edges (エッジ保留).

 「Reserve Edges」ボタンをタップすると、タブ

 レットのホットスポットにスペースを割り当てます。

 す。

 Pen Ar

 Width

 Height

| 00                 | Tablet Setting                |
|--------------------|-------------------------------|
| Info Button        | Scope Hot Cells Pressure      |
| Pen Area           | Full Area                     |
|                    | Screen Ratio                  |
| 4                  | 0.16 Inch                     |
| <u>i</u>           |                               |
| Pen Area Dimension | s: Pen Area Offset:           |
| Width [X] 7.01     | ♥ Inch Offset [X] 0.49 ♥ Inch |
| Height [Y] 5.01    | ↓ Inch Offset [Y] 0.49 ↓ Inch |
|                    |                               |
| Apply              | Cancel OK                     |

(4) Pen Area Dimensions (ペンエリア寸法) ペンエリア寸法の現在の高さと幅を表示します。ペ ンエリアの寸法を変える場合、ここで新しい値を入 カしてください。

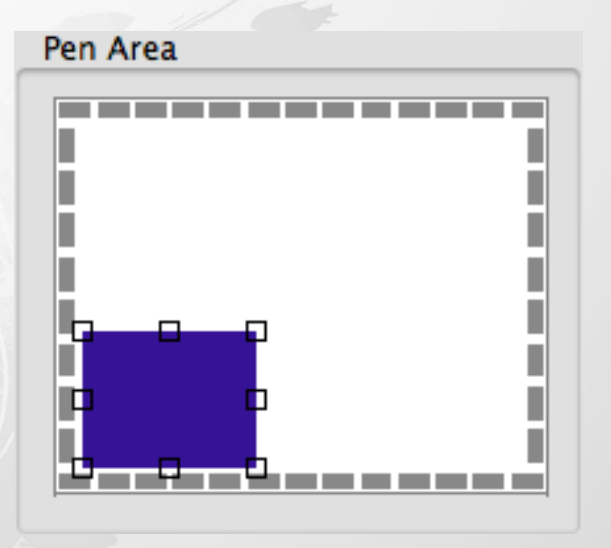

(5) Pen Area Offset (ペンエリアのオフセット)

ペンエリアの左上隅から、最大ペンエリアの左上隅までの水平、および垂直距離を表示します。オフセット距離を

調整する場合は、数字を入力するか上/下の矢印をクリックします。

4. Hot Cells(ホット セル) 000 **Tablet Setting** Info Hot Cells Pressure Button Scope Hot Edge Hot Pad Layout 🗹 Upper 🗹 Left ☑ Lower Right ÷ Open Define Clear HotKey : Cmd + 0 Apply Cancel OK

Kanvus

(1) Hot Pad Layout (ホットパッド レイアウト)

デジタルタブレットの周りの青色のセルをクリックすると、ホットキーのプロパティを見ることができます。

| (2) Hot Edges (ホット | エッジ) |
|--------------------|------|
|                    |      |

タブレット周囲の4つの角にホットキーを割り当てることが出来るホットエッジがあります。

(3) Define (設定)

す。

「Define」(設定) キーを押して「Run」、「Internet」または「Hot Key」の機能を設定します。

| (a) | ホットスポットの設定- Run (実行)           | Tablet Setting                                                             |
|-----|--------------------------------|----------------------------------------------------------------------------|
|     | <b>実行</b> - 参照ボタンを使用し、実行させる    | Run     Internet     Hot Key       Open a program or a document.       Run |
|     | ファイルを選択してください。                 | Cancel                                                                     |
|     |                                | Tablet Setting                                                             |
| (b) | ホットスポットの設定- Internet           | Run Internet Hot Key                                                       |
|     | <b>サービスの種類</b> - ウェブサイト、ニュースグル | Select an Internet service and give the address.                           |
|     | ープの参照、メール送信、または他のインター          | Kind of Service:                                                           |
|     | ネットサービスの使用など、いくつかのインター         | Go to a Web Site                                                           |
|     | ネットサービスが選択できます。開始するプロ          |                                                                            |
|     | グラム (ブラウザプログラムなど) はシステムの       |                                                                            |
|     | 設定によって異なります。                   | Cancel OK                                                                  |
|     | <b>アドレス</b> - アドレスを入力することでプログラ |                                                                            |
|     | ム実行時に設定されたアドレスが表示されま           |                                                                            |

(c) ホットスポットの設定-Hot Key (ホットキー)

Configure the key combination (キーの組合せ設定) - Shift、Ctrl および/または ALT キーと組合せ

kanvus

るアルファベット、数字またはカーソルコントロールキーなどのキーが選択できます。

| 2                         | None   |            |
|---------------------------|--------|------------|
| 000                       | A      |            |
| 000                       | B      |            |
|                           | С      |            |
| Info Button               | D      | incernen ] |
|                           | E      |            |
|                           | F      |            |
| Rur                       | G      |            |
|                           | н      |            |
|                           | 1      |            |
| Select the key            | 1      |            |
|                           | ĸ      |            |
|                           | î      |            |
| 🗹 Cmd 📃 C                 | M      |            |
|                           | N      |            |
|                           | ( O    |            |
|                           | P      |            |
|                           | P<br>O |            |
|                           | Q      |            |
|                           | c c    |            |
|                           | 3      |            |
|                           |        |            |
|                           | U      |            |
|                           | V      |            |
|                           | W      |            |
|                           | X      | UK         |
|                           | Y      |            |
|                           | Z      |            |
| Apply                     | 1      | ) (OK)     |
|                           | 2      |            |
|                           | 3      |            |
| •                         | 4      |            |
| and all the second second | 5      |            |
|                           | 6      |            |
| 144                       | 7      |            |
|                           | •      |            |

#### (4) Clear (クリア)

タップすると選択されたホットセルの設定を消去し、後でホットセルをタップしても作動しなくなります。

| Info Button Scope Hot Cells Pressure Pressure Test 0 | <u> </u>  |
|------------------------------------------------------|-----------|
| Pressure Test                                        | ,<br>,    |
| 0                                                    |           |
|                                                      |           |
| Clear                                                | $\supset$ |
| • Black                                              |           |
| ⊖ Red                                                |           |
| Green                                                | n         |
| Blue                                                 |           |
| Click Sensitivity                                    |           |
|                                                      |           |
|                                                      | ,         |
| Light Heavy                                          |           |

(1) Pressure Test (圧力テスト)

4つの異なる色から選び、ペンタブレットの圧力感度を調整することができます。タブレットパッド上のペン先の一定 感度を線厚で見るため、圧力テストエリアがあります。圧力レベルの数値は「Clear」ボタンの上のフィールド内に表 示されます。

(2) Clear (クリア)

「Clear」ボタンをタップすると、Pressure Test エリアのスペースが消去されます。

#### (3) Click Sensitivity (クリック感度)

デフォルト設定では、ペン先のタップはマウスの左クリックに相当します。感度バーのスライダーを動かして、ペン先の 反応を調整します。「Light」では、少しの力でもすぐにペン先が反応しますが、「Heavy」の機能は逆になります。

Kanvus

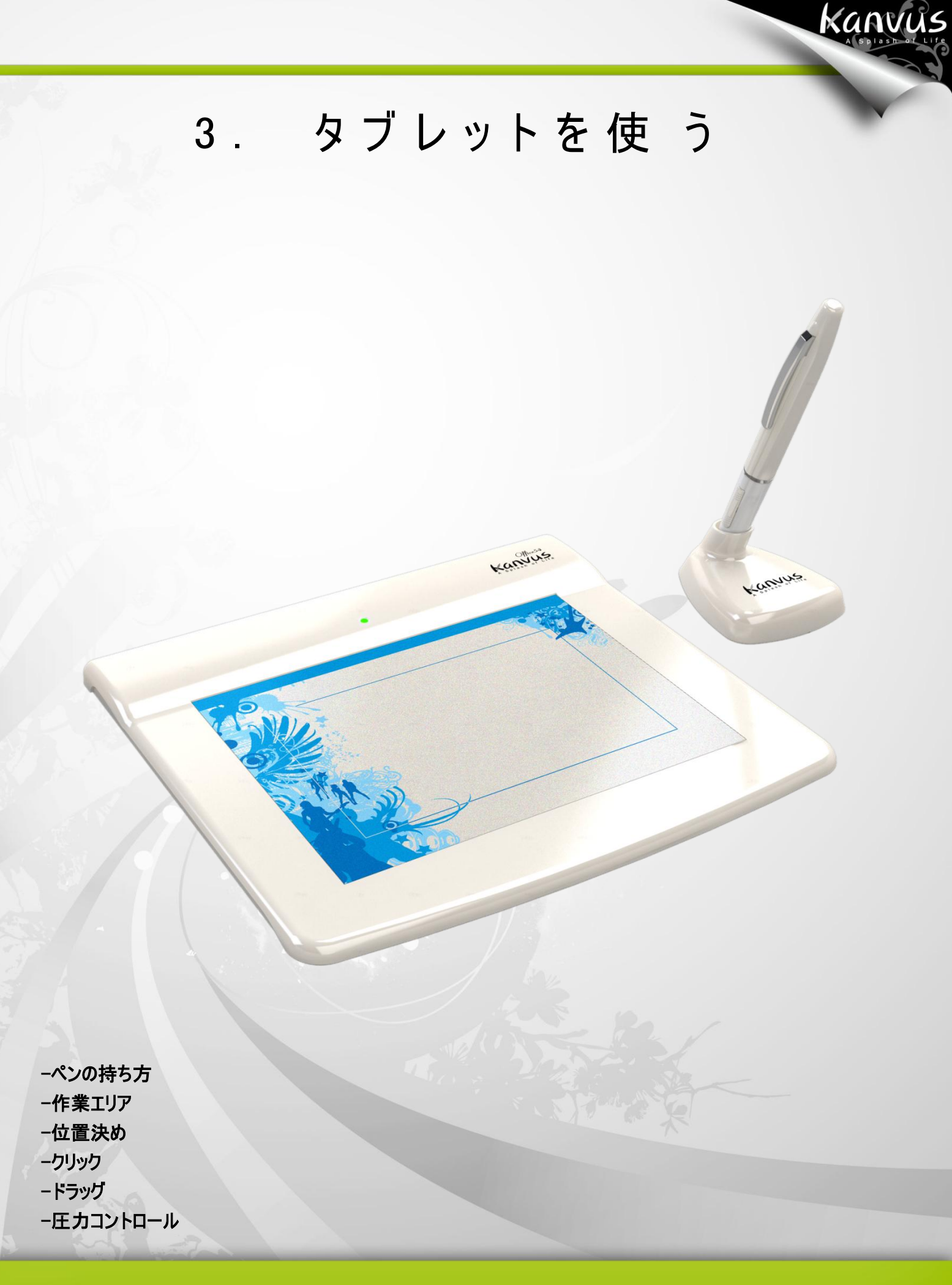

# ペンの持ち方

鉛筆を持つように、デジタルペンを手に持ちます。ボタンが簡単にクリックできるように、人差し指または親指の近くに

ペンボタンがくるようにします。

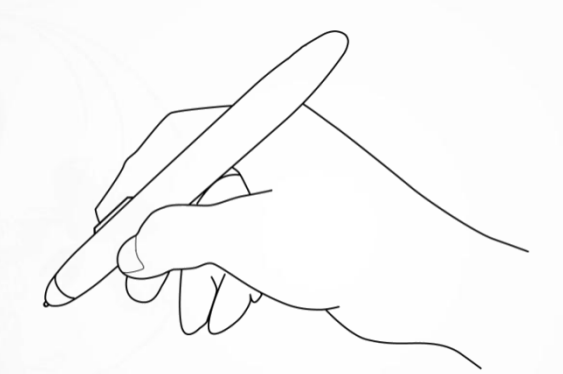

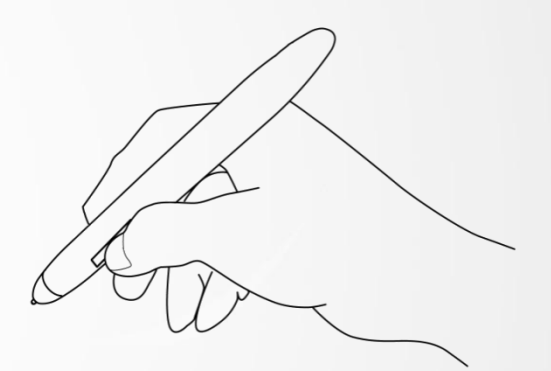

kanvus

ペンを置くには、ペンスタンドを使います。

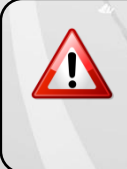

ペンを使用しない場合、ペンスタンドに置くか、または机の上に横にして置い てください。ペン先が押されてしまうような入れ物には、ペンを収納しないでく ださい。

ų

# 作業エリア

作業エリアは、デジタルペンの動きが感知可能なタブレットエリアです。タブレットの作業エリアはお使いの PC 画面

Kanvus

に対応します。

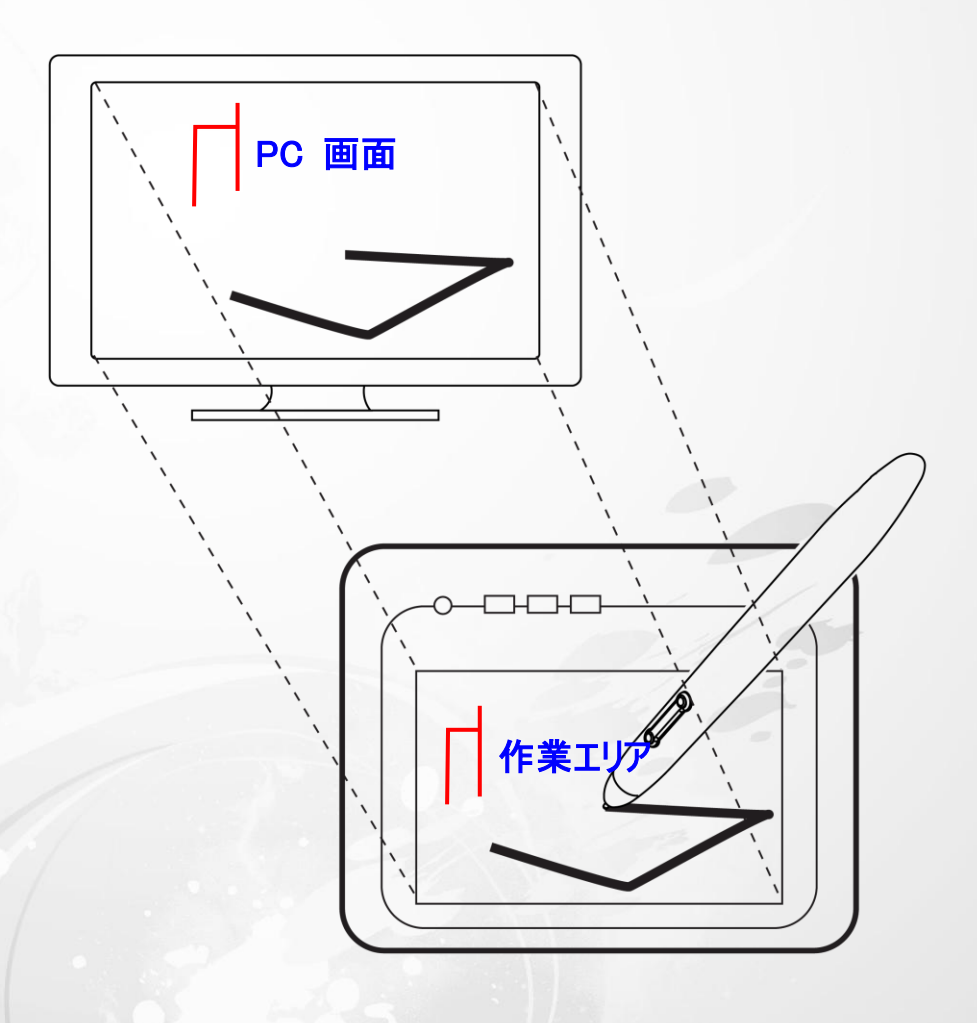

1

表示エリアのポインタはペンの位置を示します。ポインタは、ペンの動きに従います。

位置決め

デジタルペンを使って、PC 画面にカーソルを置きます。

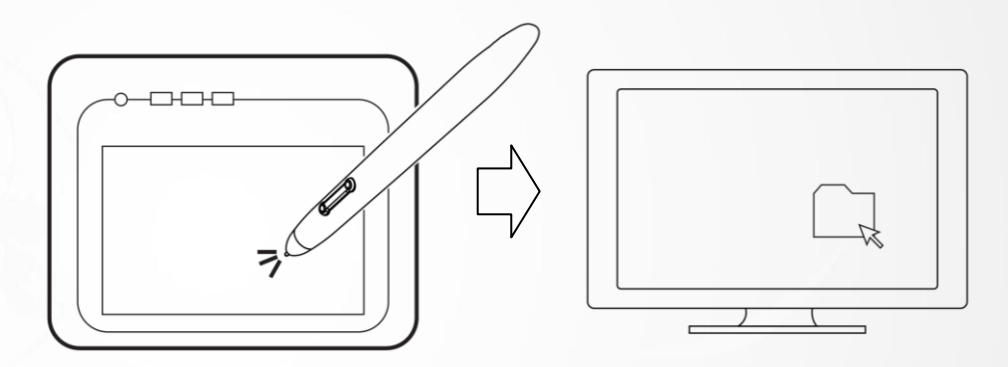

kanvus

ペン先とタブレット表面の間の距離は、タブレットがペンの動き/位置を感知できるように 10mm 以下である必要

があります。画面上のカーソル位置は、タブレットのペン先位置に対応しています。

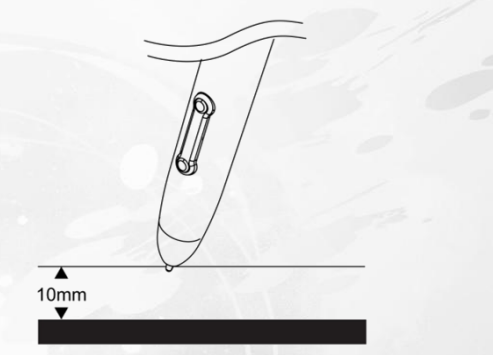

ペン先を持ち上げ、タブレット上の新たな位置にペン先を置くと、カーソルは新しい位置にジャンプします。

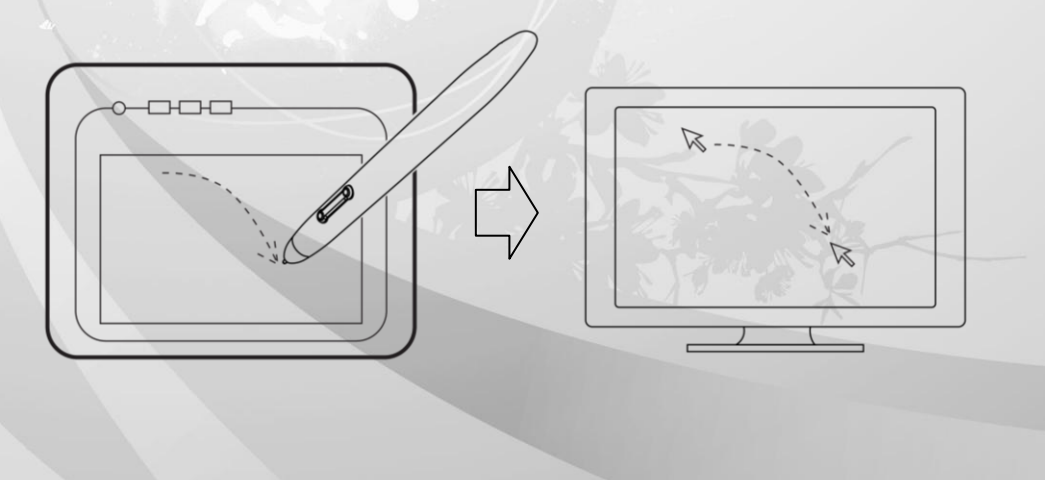

## クリック

クリック1回:作業エリア内のタブレット表面で、ペン先を一度タップさせると、1回のクリックを実行します。「クリック」

kanvus

は、主に何かを選択する場合に使用します。

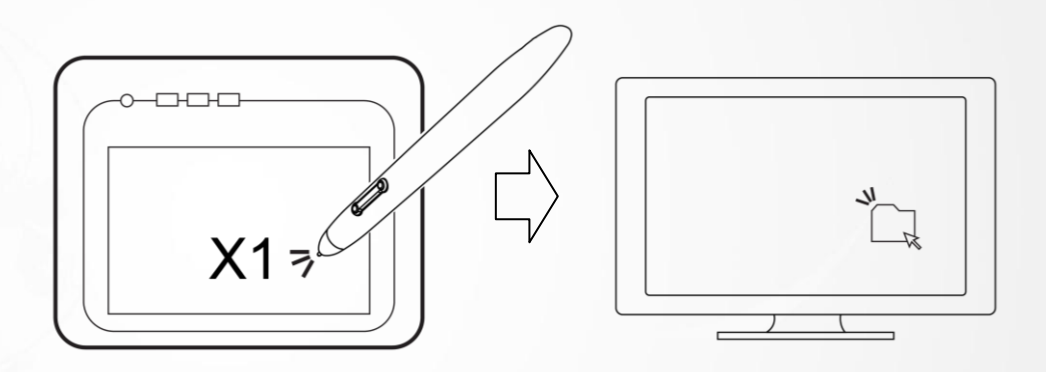

ダブルクリック: 作業エリアでペン先を 2 回タップさせると、ダブルクリックを実行します。「ダブルクリック」は、主に選

択した何かを開くのに使用します

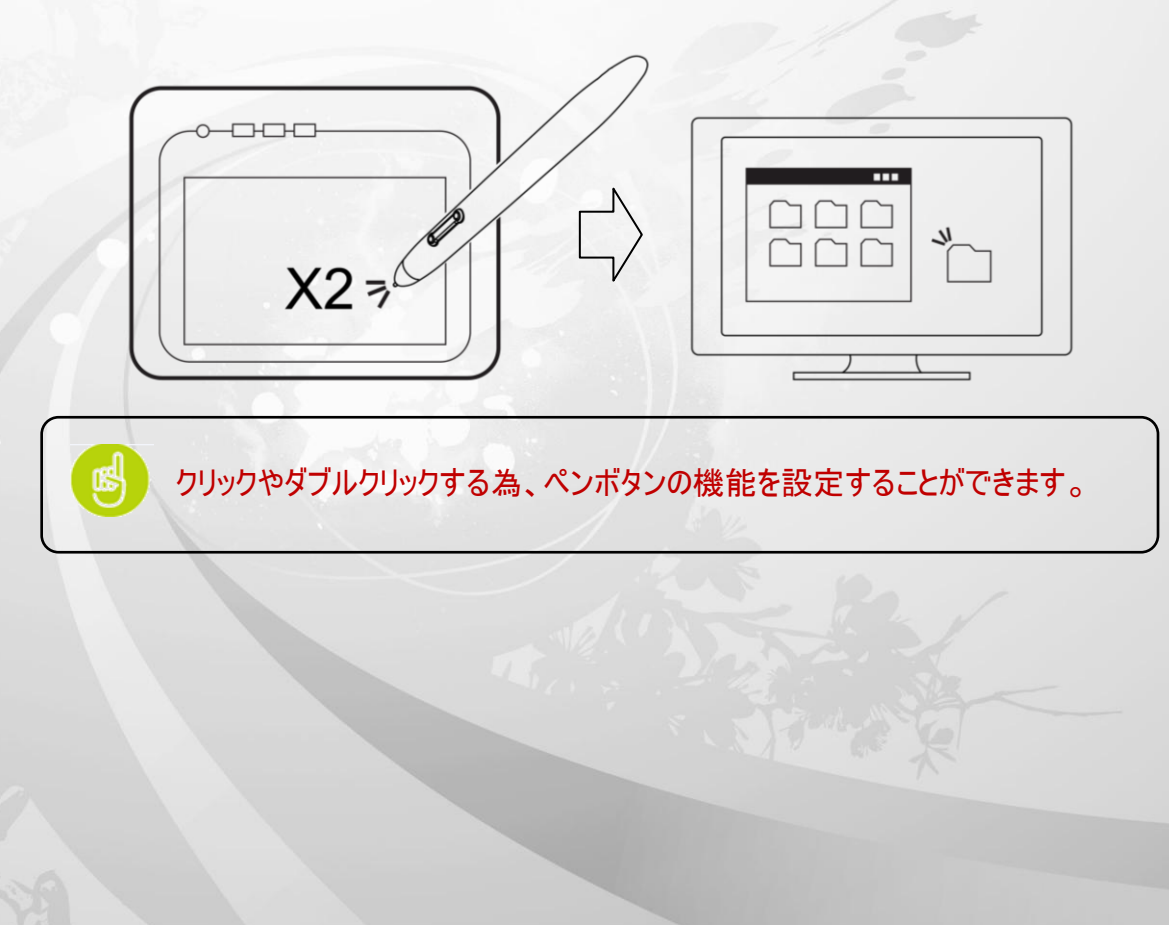

## ドラッグ

オブジェクトをドラッグするには、オブジェクトを選択し(オブジェクトをハイライトにし)、クリックしてからペン先をドラッ

kanvus

グさせたい位置まで動かします。

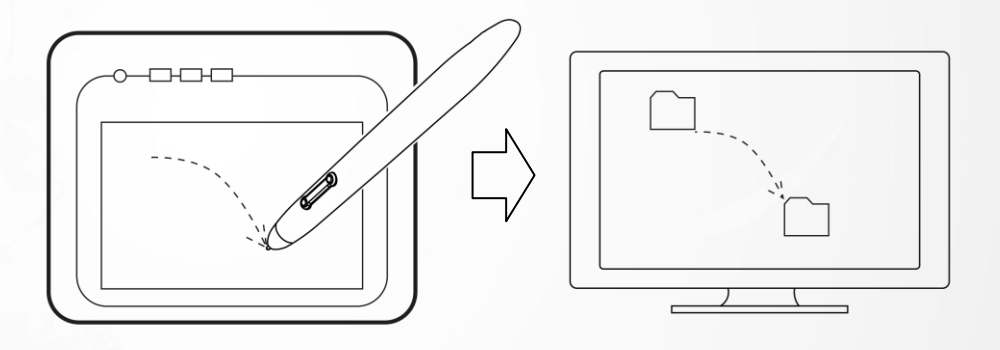

## 圧カコントロール

タブレットには圧力感度をサポートするドローイング・アプリケーションが付属しているため、実際のペンや鉛筆を使用

する時のように、異なる圧力で描く線厚を変えることができます。

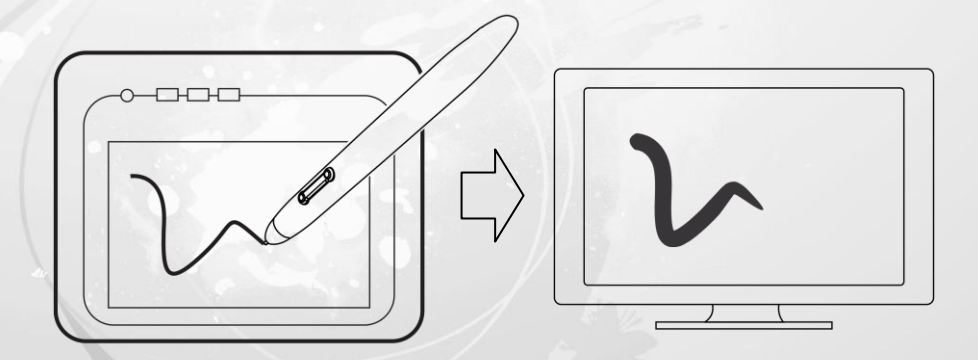

圧力感度でドローイングするには、最初にアプリケーションのツールパレットから圧力感度ツールを選択します。次に、 ペンの先を下に向けて様々な圧力を加えてながら、タブレットの表面に沿ってドローイングします。太い線や濃い色 が必要な場合は、強く押し付けます。細い線やより薄い色が必要な場合には、軽く押し付けてください。

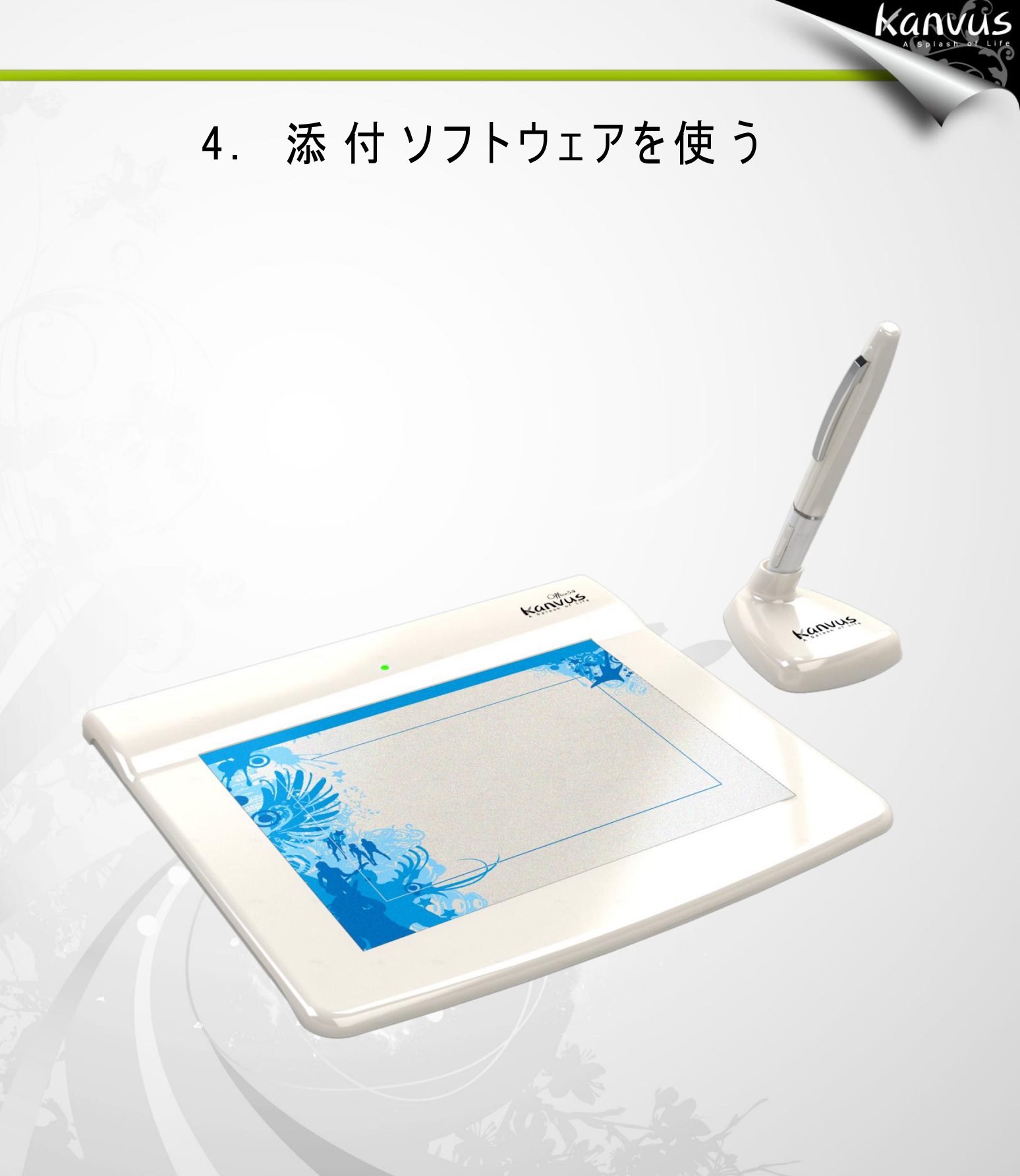

ーシステム要件
ータブレットソフトウェアの紹介
ー対応オペレーティングシステム
ータブレットソフトウェアのインストール
ータブレットソフトウェアのアンインストール

# システム要件

| オペレーティングシステム | Windows 2000、XP、Vista または 7(32bit/64bit両対応)          |
|--------------|------------------------------------------------------|
| CPU          | Pentium III 以上                                       |
| ハードディスク      | 256 MB 以上                                            |
| RAM (メモリ)    | 256 MB (Windows 2000 / XP), 1 GB (Windows Vista / 7) |
| 装置           | USB コネクタ、CD/DVD ROM                                  |

Kanvus

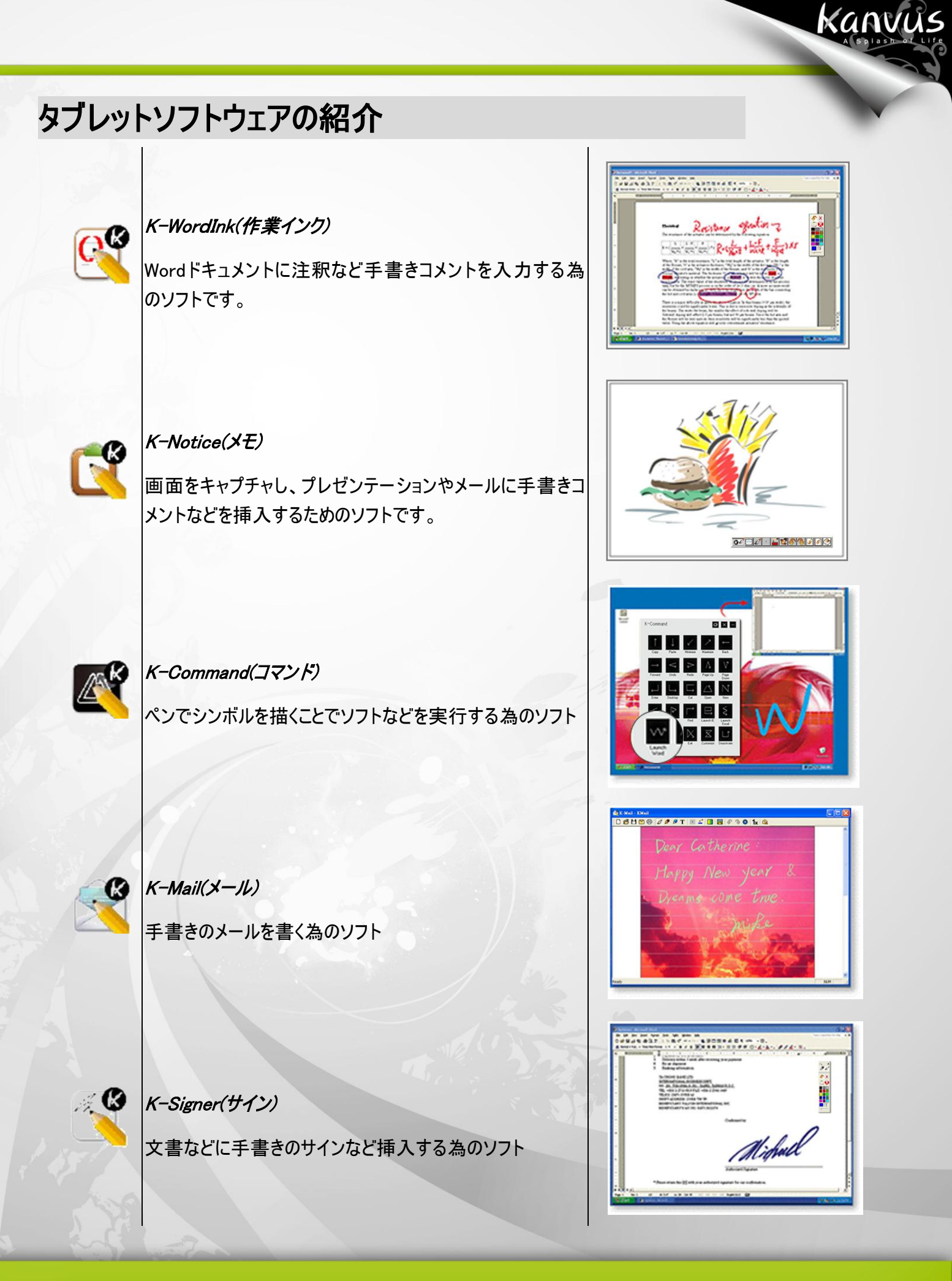

# 対応オペレーティングシステム

| tel                 | Windows |
|---------------------|---------|
| 2000 XP XP 64 Vista | 7       |
| K-NoticeVVV         | V       |
| K-Mail V V V V      | V       |
| K-WorkInk V V V X   | X       |
| K-Command V V V X   | X       |
| K-Signer V V V V    | V       |

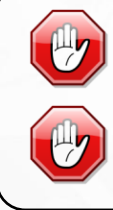

K-WordInk: Windows Vista/7 では、MS OFFICE 2003 及び 2007 使 用時に同等の機能が標準搭載されています。

K-Command : Windows Vista/7 の標準ソフトによって同等の機能が搭載 されています。

# タブレットソフトウェアのインストール

タブレットソフトウェアを使用するには、まずドライバをインストールし、次に Tablet Software をインストールする必要があります。(ドライバインストール の詳細については、付属のドライバインストールマニュアルを参照してください。)

1. コンピュータの電源を入れ、Windows をスタートします。

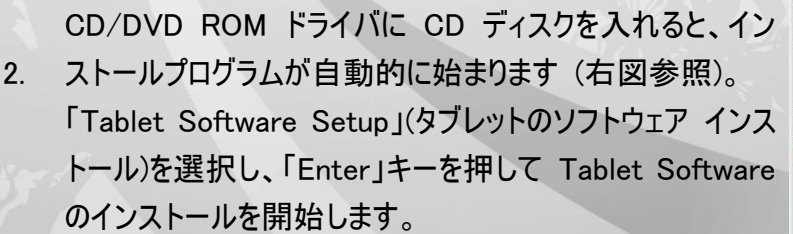

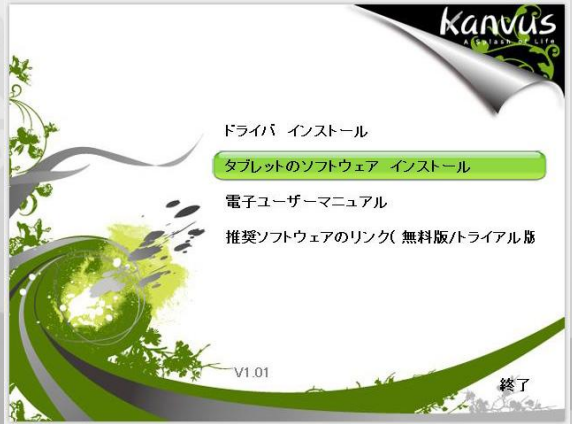

kanvus

# Tablet Software べ ドライバを下記のディルクトリにインストールしま OK 別のディルクトリーにインストールする場合は、 ドライブ名とディルクトリ名を入力してくださ キャンセル インストール先: S:#PROGRAM FILES#TABLET SOFTWARE マ K-Mail V3.27.2009.1 (900KB) マ K-Signer V3.18.2009.1 (500KB) マ マ K-Notice V1.05.2009 (3MB) マ マ Tablet Software Manual (2.2MB)

kanvus

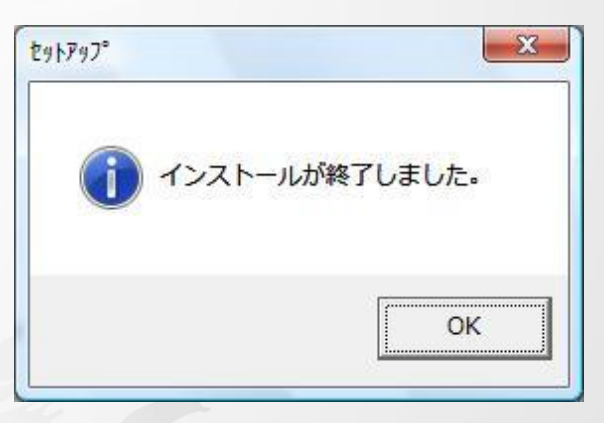

インストールが完了したら、「OK」を押してソフトウェアのイ
 シストールを終了してください。

ソフトウェアを選択するメッセージボックスが現れます。イン ストールするソフトウェアを選択し、インストールする場所を

確定します。次に「OK」を押してインストールを実行してく

3.

ださい。

Windows Vista/7 でインストールを実行した場合、手順 4 を終えたら、メッセージボックス (右図参照) が現れるの を待ってから「このプログラムは正しくインストールされまし た」を選択します。コンピュータシステムが CD/DVD ROM のデータを読み終えたら、CD を取り出し、インストールを 終了してください

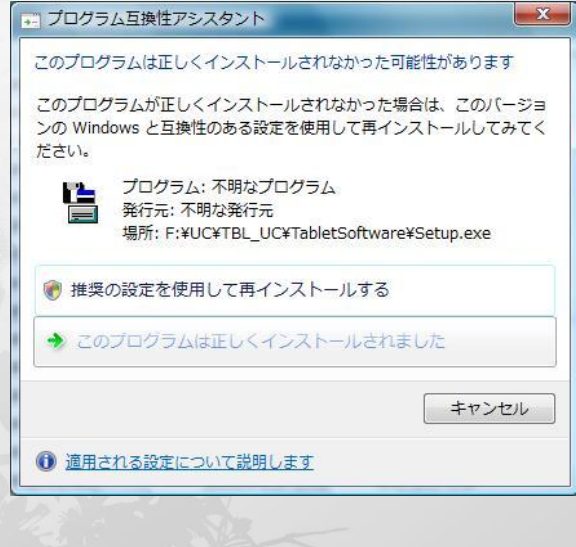

# タブレットソフトウェアのアンインストール

タブレットソフトウェアをアンインストールするには、カーソルを【スタート】ト【すべてのプログラム】ト【Tablet Software】ト

kanvus

【アンインストール】の順に実行してください。

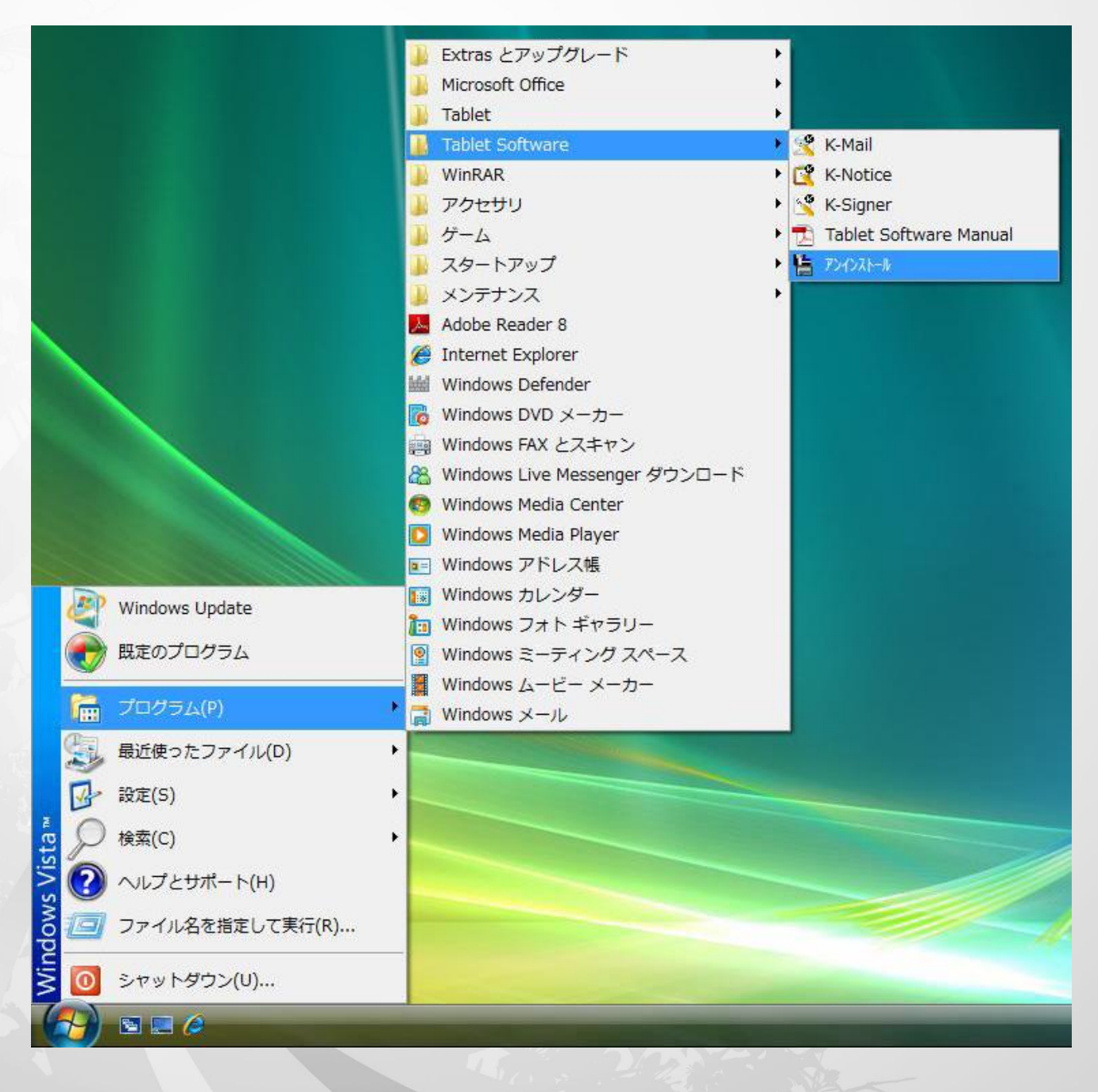

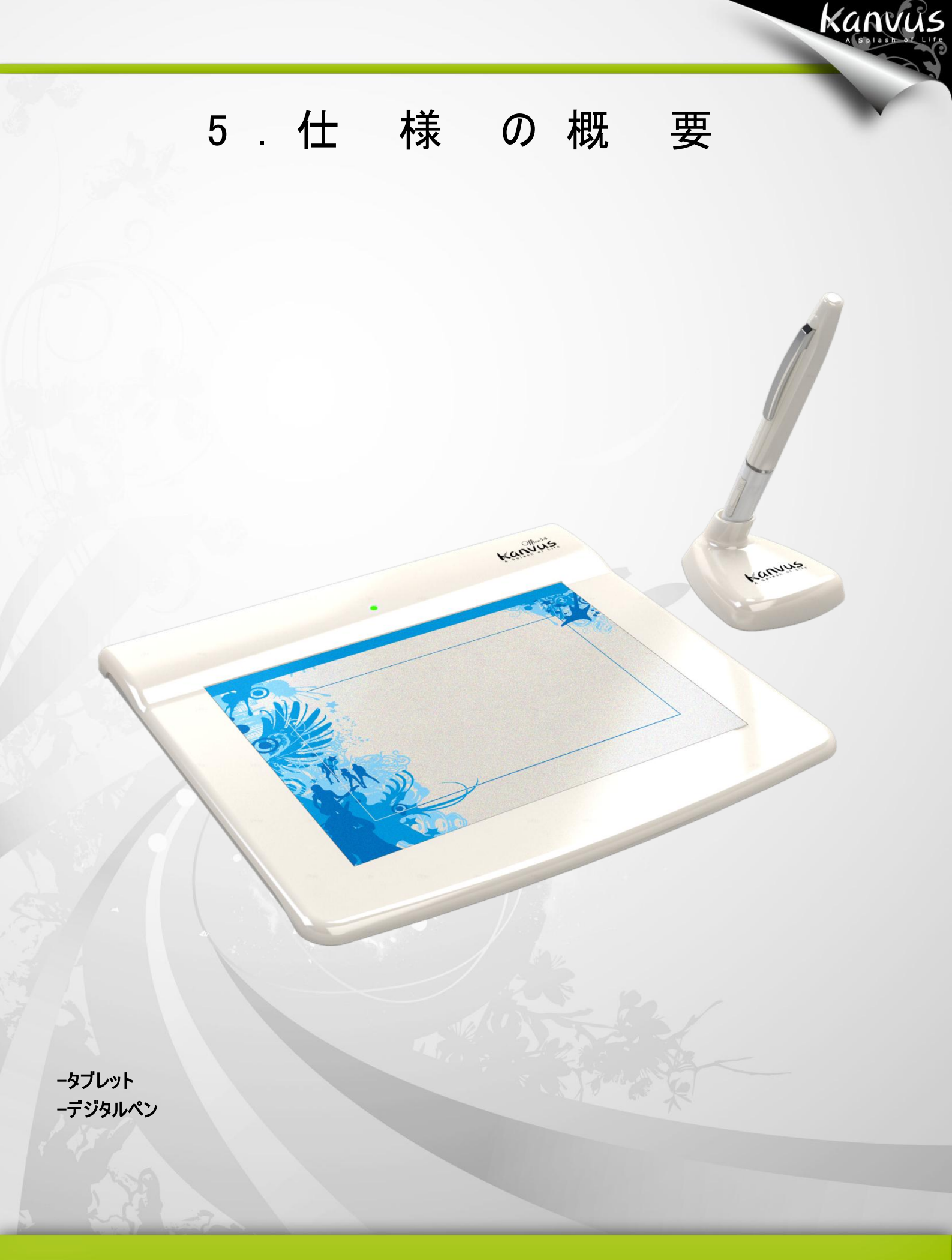

タブレット

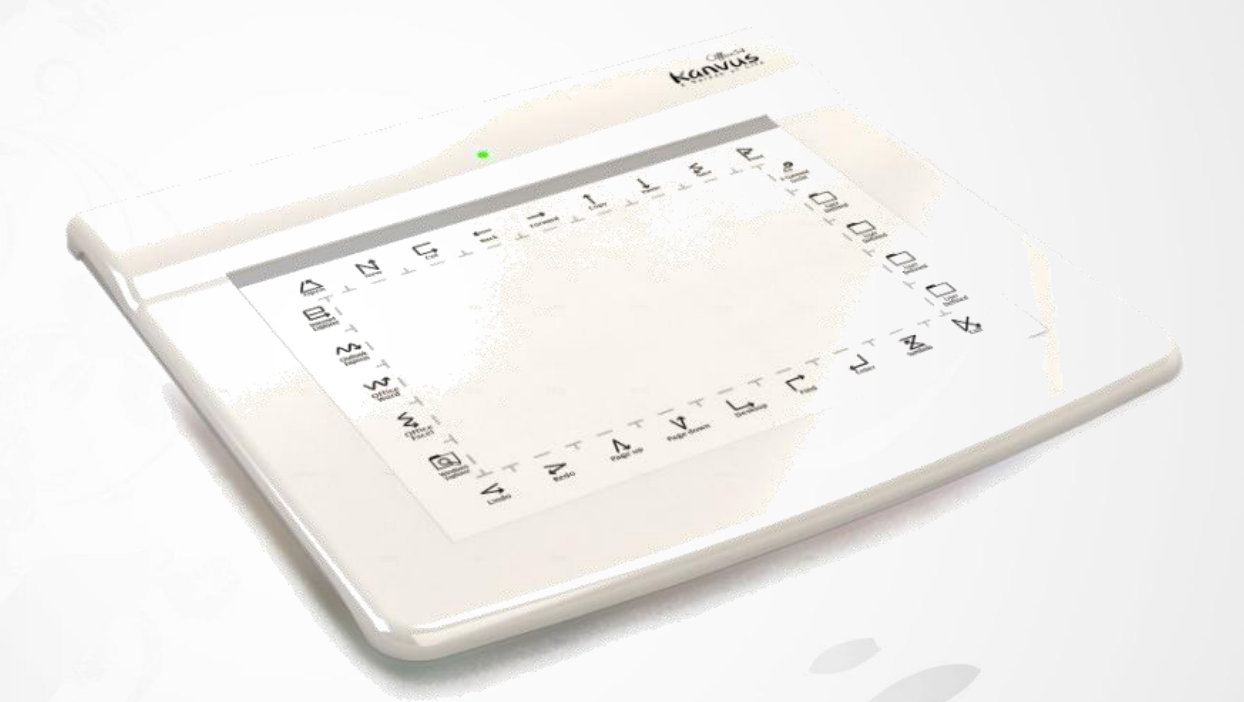

Kanvus

| 読取可能範囲        | 5.5″ X 4″                              |
|---------------|----------------------------------------|
| 寸法(長 x 幅 x 高) | 204 X 191 X 9.2 mm                     |
| 重量            | 318 g                                  |
| インタフェース       | USB 1.1 (Full Speed)                   |
| 読取分解能         | 2000 LPI                               |
| 読取速度          | 100 ポイント/秒                             |
| 筆圧レベル         | 512 レベル                                |
| ペン読み取り高度      | 10 mm (以内)                             |
| ホットスポット       | 28 ホットスポット<br>(上: 9, 下: 9, 左: 5, 右: 5) |
| 電力消費          | 0.35 W                                 |
| USB ケーブル長 h   | 1.5 m                                  |
| Windows® OS   | Windows® 2000 / XP / Vista / 7         |
| Macintosh© OS | Mac OS X 10.2.8 以上                     |

# デジタルペン

| 寸法            | 137.7 X 12 / 16.4 mm |
|---------------|----------------------|
| 重量            | 9 グラム (電池は含みません)     |
| 電源            | 単 4 アルカリ電池 1 個       |
| 消費電力          | 180 uW               |
| ボタン           | 3 キー(ペン先、サイドボタン x 2) |
| 省エネモード        | あり                   |
| スタンバイになるまでの時間 | 5~30 分               |
| バッテリー耐久時間     | 5000 時間              |

Kanvus

Junde F

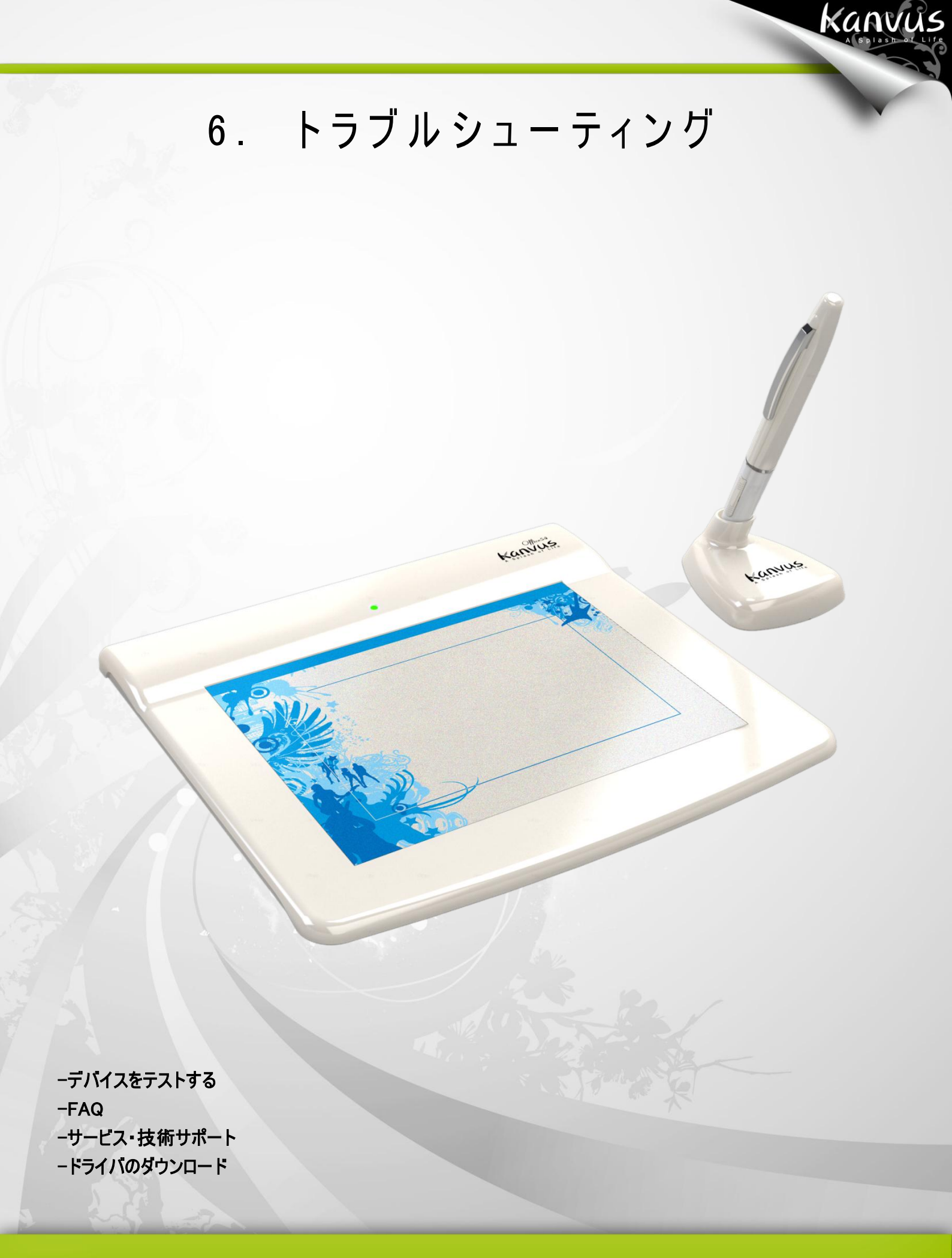

# デバイスをテストする

以下のテストを行って、まず問題を特定します。

#### 1. 接続の確認:

コンピュータにデバイスを接続すると、システムトレイにタブレットアイコンが表示されます。アイコンが表示されていな

kanvus

い場合、以下の手順に従ってください:

- (1) USB ケーブルが適切に USB ポートに接続されていることを確認してください。
- (2) 別の USB ポートに接続してみてください。
- (3) デバイスが USB ハブに接続されている場合、USB ハブが適切に USB ポートに接続されていることを 確認してください。
- (4) USB コントローラが正常に動作しているかどうか確認してください。

#### 2. デバイスの診断:

ペンまたはタブレットが適切に動作しない場合、以下の手順に従ってデバイス問題の診断に役立ててください。

- (1) コンピュータからタブレットの USB プラグを引き抜きます。
- (2) システムからタブレットドライバを削除します。
- (3) タブレットを USBで コンピュータに再接続します。
  - (a) タブレットの LED が点滅していることを確認します。LED が点灯していない場合、タブレットにエラ

ーがあることを意味します。

(b) タブレットの作業エリアでワイヤレスデジタルペンをテストします。ペンがマウスとして動作可能な場合、

ハードウェアに問題がないことを意味します。動作しない場合は、ペンの電池を交換してみてくださ

い。

(c) バッテリーを交換した後もペンが動作しない場合は、ハードウェアにエラーがある可能性があることを 意味します。

kanvus

- (4)弊社の公式ウェブサイトから直接ドライバの最新版をダウンロードしてください。また、他の情報がないかどうかウェブサイトの情報を確認することもできます。
- (5) ドライバの新しいバージョンをインストールした後、システムはコンピュータの再起動を必要とします。
- (6) コンピュータを再起動すると、画面右下にタブレットアイコン ( 🚺)が表示されます。
  - (a) 画面右下にタブレットアイコン (「こ)が表示されていない場合、ドライバがスタートアップ中に起動に 失敗したことを意味します。これはシステム内の不具合から起きているkことがあります。
  - (b)【マイ コンピュータ】・【プロパティ】・【ハードウェア】・【デバイス マネージャ】の順に確認して、「!」があった場合、インストールされたタブレットドライバがウィンドウズシステムと非互換であることを意味します。 この問題が起きた時には、すぐ弊社まで連絡してください。
- (7) 画面右下のタブレットアイコン (この)をクリックすると、圧力感度をテストして筆圧機能の作動を確認する ことができます。(「設定」参照。)

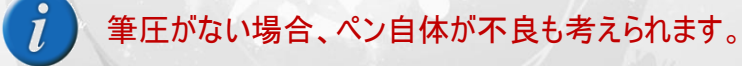

## FAQ

質問: なぜタブレットの LED が点滅を続けているのですか?

答え: USBポートに問題がある可能性があります。他のポートをお試し下さい。

#### 質問: どうしたら更新ソフトウェアが手に入りますか?

答え:弊社のウェブサイトから新しいドライバをダウンロードしてください。

1. 古いドライバのアンインストール:【スタート】▶【すべてのプログラム】▶【Kanvus Tablet】▶【アンインストール】の順に クリックします。

kanvus

- 2. 「ダウンロード」セクションでドライバの最新版をダウンロードして、HDDに保存してください。
- HDDでフォルダのファイルを解凍します (Windows 内蔵の解凍ユーティリティまたは その他の解凍ソフトウェア をご使用ください)。
- 4. ファイルを解凍したフォルダで Setup.exe をダブルクリックします。

質問:新しいパッドカバーを取り付けるには?

答え:以下のステップに従ってください。

- 1. USB ポートから装置を取り外します。
- 2. 現在装着されているパッドカバーを取り外します(相応な力が必要です)。
- 3. 濡れた布で表面を掃除し、凹凸がなくきれいな状態にします。
- 4. 新しいパッドカバーの両面テープの保護フィルムをはがします。
- 5. 新しいパッドカバーをタブレットに取り付けます。

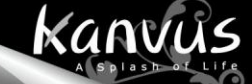

#### 質問: インストールで、なぜK-WordInk または K-Command が選べないのですか?

答え: K-WordInk 及びK-CommandはWindows 2000及びXPのみの対応となります。

Windows Vista / 7をお使いの場合はOSの標準機能によりK-WordInk及びK-Commandと同様の機能がプリイ

ンストールされています。

# サービス・技術サポート

タブレットが適切に作動しない場合、まずトラブルシューティングの手順をご確認下さい。

また、恵安株式会社かkanvasウェブサイトで最新版のドライバが公開されていますので合わせてご確認下さい。

kanvus

問題が解決しない場合は、技術サポートスタッフにお問い合わせください。

e-mail: support@keian.co.jp

Web: <u>http://www.keian.co.jp/</u>

恵安サポートセンター

FAX: 03-3980-5327

# ドライバのダウンロード

以下のウェブサイトから最新のドライバおよび電子ドキュメントがダウンロードできます。

http://www.kanvus-global.com/

http://www.keian.co.jp/

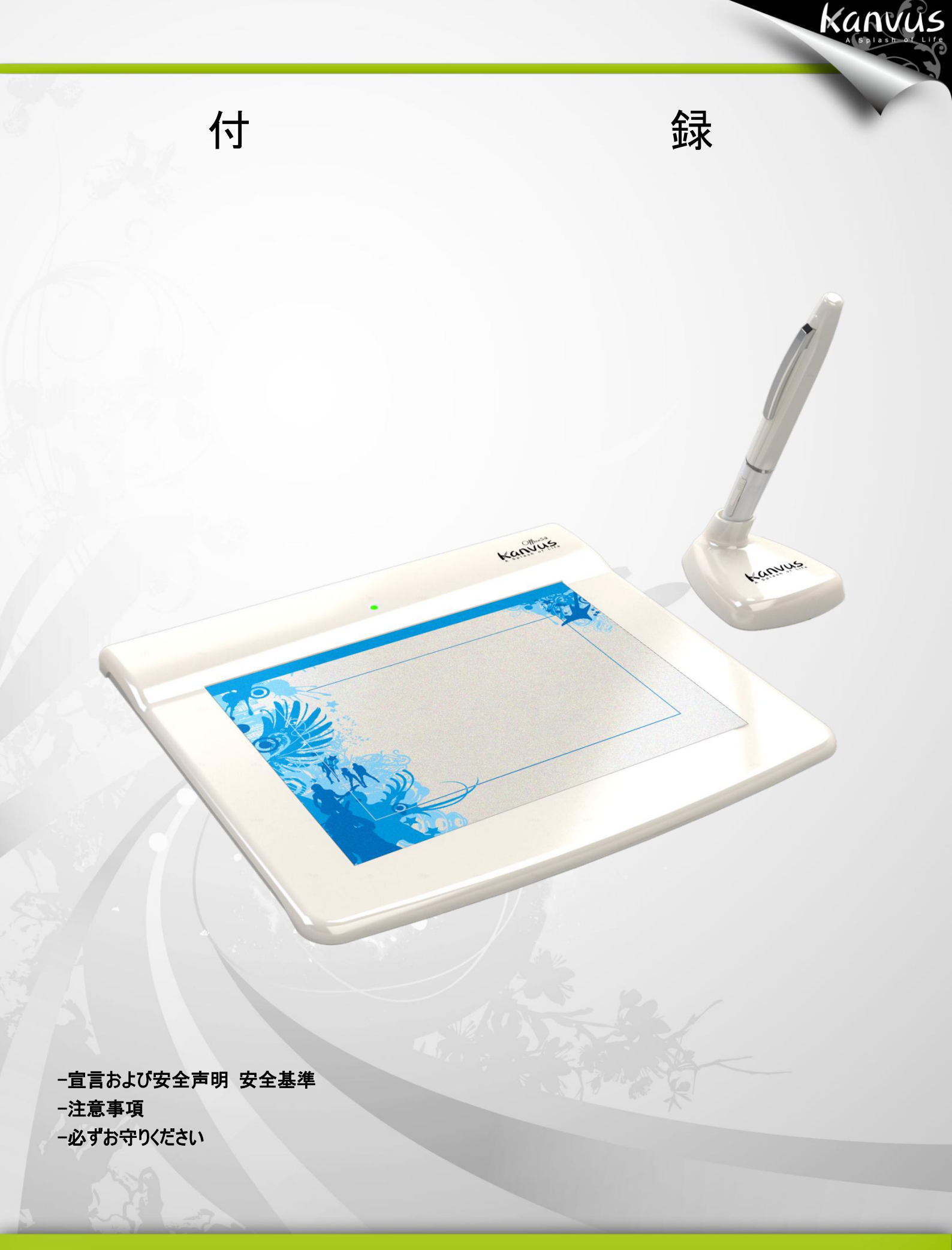

## 宣言および安全声明 安全基準

#### FCC

本機器は、FCC 規則 15 条に準じています。操作は次の 2 つの条件に従ってください。

- 本デバイスは有害な干渉を及ぼすことはありません。
- 本機器は、不適切な操作の原因となる干渉を含め受信したすべての干渉を受けます。

本機器は、テストの結果 FCC 規則 15 条に準ずる Class B デジタル デバイスの制限に従っていることが認め られています。これらの制限は、本機器が居住地域においてインストールされたときに、有害な干渉に対する適切 な保護を提供するためのものです。本機器は、無線周波数エネルギーを生成、使用、または放射します。製造元 の指示に従わずにインストール、使用した場合、有害な 干渉の原因となる可能性があります。ただし、特別なイ ンストールを行った場合、有害な干渉の原因にならないことは保証できません。本機器がラジオもしくは テレビの 受信に有害な干渉を及ぼす原因かどうかは、本機器をオンとオフに切り替えることにより確認することができます。 本機器が原因の場合、次の方法をいくつかお試しになり、干渉を修正する事をお勧めします。

kanvus

- 受信アンテナの方向や位置を変える。
- 本機器と受信機の間隔を広げる。
- 本機器を受信機が接続されている回線とは別のコンセントに接続する。

販売元、または熟練したラジオ、テレビ技師にお問い合わせください。

#### CE

Kanvus タブレット は、以下の欧州規格試験をクリアしております。

- 1 EN55024 (電磁免疫)
- 2 EN55022 (電磁放射線)

## 注意事項

本製品および本書の内容について、不審な点やお気づきの点がございましたら、サポートセンターまでご連絡ください。 また、弊社のサポートはメールとFAXのみになります。

kanvus

恵安サポートセンター e-mail:support@keian.co.jp FAX:03-3980-5327

また、サポートを受ける際は、購入時のレシートの提示が必要になりますので、製品と一緒に保管いただくようお願い 申し上げます。

【ご注意】

○本製品を使用または接続した結果の他の機器への影響については、上記に関わらず、責任は負いかねますので 予めご了承ください。

〇本製品および本書の内容については、改良のために予告なく変更することがあります。

〇本製品および本書の一部または全部を無断で複写、複製、転載、改変することは法律で禁じられています。

〇本製品は日本国内仕様です。本製品を日本国外で使用された場合、弊社は一切の責任を負いかねます。また、日本国外へのサポート、及びアフターサービス等を行っておりませんので、予めご了承ください。

○本製品のご使用に関して発生した、データの消失、破損について弊社はその責任を負いかねますのであらかじめ ご了承ください。

# 必ずお守りください

お使いになる方への損害を未然に防ぎ、安全に正しくお使いいただくための注意事項を 記載しています。ご使用の際には、必ず記載事項お守りください。 kanvus

【安全上のご注意】

〇不安定な場所に置かないで下さい。

傾いた場所など不安定な場所に置くと、倒れたり落ちたりして、怪我の原因となります。

○温度・湿度の高い場所では使用しないでください 火災や故障の原因となります。

○分解・改造はしないでください 火災・感電の原因となります。

○付属のケーブル以外は使用しないでください 他の機器のケーブルを使うと火災や感電の原因となる場合があります。 付属品は本製品専用です。他の機器につないで使わないでください。

○液体を入れたり、ぬらしたりしないでください
 液体の入った容器の近くに置いたり、ペットが機器の上に乗らないようにしてください。
 液体が中に入った場合、火災・感電の原因となります。

〇ぬれた手で電源アダプターをさわらないでください。 感電の原因となる場合があります。

〇本体の通風孔をふさがないでください 内部に熱がこもり、火災や故障の原因となる場合があります。